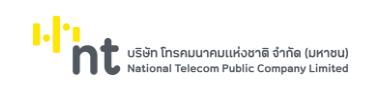

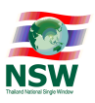

# คู่มือระบบพิธีการนำเข้าส่งออก แบบ Single Window Entry

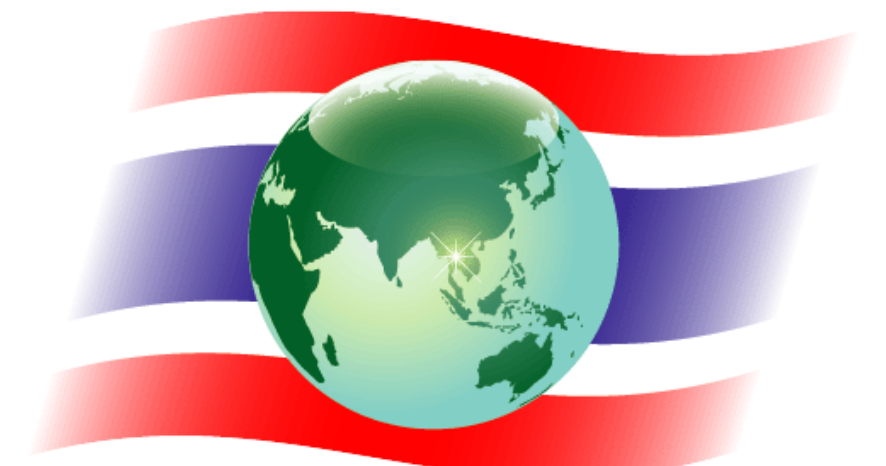

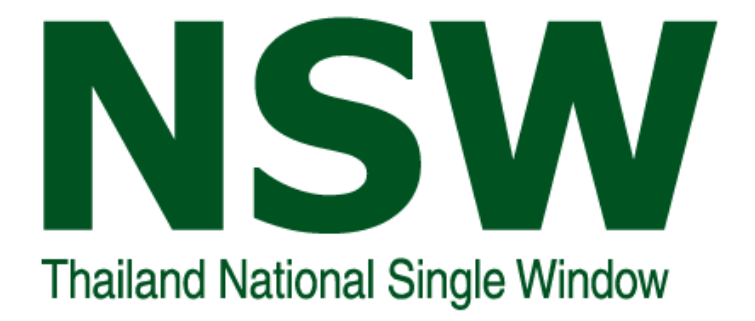

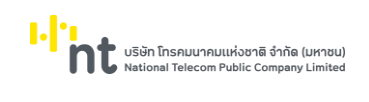

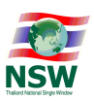

| สารบัญ                                                                                               |      |
|----------------------------------------------------------------------------------------------------|------|
| รื่อง                                                                                                | หน้า |
| ขั้นตอนการเข้าสู่ระบบพิธีการนำเข้าส่งออกแบบ Single Window Entry                                      | 7    |
| ขั้นตอนการบันทึกข้อมูลตั้งต้น                                                                        | 9    |
| <ul> <li>ข้อมูลสินค้า (Product)</li> </ul>                                                           | 9    |
| <ul> <li>ข้อมูลบัญชีราคาสินค้า (Invoice)</li> </ul>                                                  | 10   |
| ขั้นตอนการจัดทำใบขนสินค้าขาเข้า/ขาออก                                                                | 13   |
| ขั้นตอนการจัดทำใบกำกับการขนย้ายสินค้า                                                                | 21   |
| ขั้นตอนการขอยกเลิกเอกสารที่ใช้ผ่านพิธีการนำเข้าส่งออก (Cancel Declaration)                           | 26   |
| ขั้นตอนการขอปรับปรุงน้ำหนัก ปริมาณ จำนวนหีบห่อ และมูลค่าของตามที่ได้ส่งออกจริง<br>Short Declaration) | 30   |
| ขั้นตอนการจัดทำคำขอใบแจ้งการนำเข้า/ส่งออก สินค้าควบคุม (Restricted Goods Permit)                     | 33   |
| ขั้นตอนการสอบถามข้อความตอบกลับจากหน่วยงาน                                                            | 40   |
| ขั้นตอนการสอบถามสถานะเอกสาร                                                                          | 44   |
| ขั้นตอนการพิมพ์รายงาน                                                                                | 45   |

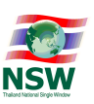

# คู่มือการใช้งาน ระบบพิธีการนำเข้าส่งออกแบบ Single Window Entry

ระบบพิธีการนำเข้าส่งออกแบบ Single Window Entry มีจุดประสงค์เพื่อให้ผู้ประกอบการที่ต้องการ นำเข้าและส่งออกทางอิเล็กทรอนิกส์ จัดทำเอกสารที่ใช้ผ่านพิธีการนำเข้าส่งออก และคำขอแจ้งการนำเข้า/ส่งออก สินค้าควบคุมทางอิเล็กทรอนิกส์ ยื่นให้หน่วยงานผู้ออกใบอนุญาต/ใบรับรองพิจารณาทางอิเล็กทรอนิกส์ ซึ่งสามารถใช้ บริการ และสามารถติดตามสถานะของสินค้าได้แบบครบวงจรตลอดเวลา 24 ชั่วโมง ทำให้ผู้ประกอบการมีทางเลือก การใช้บริการนำเข้าและส่งออกแบบไร้เอกสารได้ง่าย ประหยัดเวลาและค่าใช้จ่ายมากยิ่งขึ้น

รูปแบบการทำงานของระบบนั้น จะมีลักษณะในการใช้ข้อมูลร่วมกัน เพื่อลดระยะเวลาและความผิดพลาด ในการกรอกข้อมูล โดยเริ่มจากการนำข้อมูลสินค้า (Product) และบัญชีราคาสินค้า (Invoice) ที่ใช้ในการซื้อขายมา บันทึกเข้าสู่ระบบ และนำข้อมูลไปสร้างเป็นข้อมูลใบขนสินค้านำเข้า-ส่งออก และคำขอแจ้งการนำเข้า/ส่งออก สินค้า ควบคุม ดังรูป

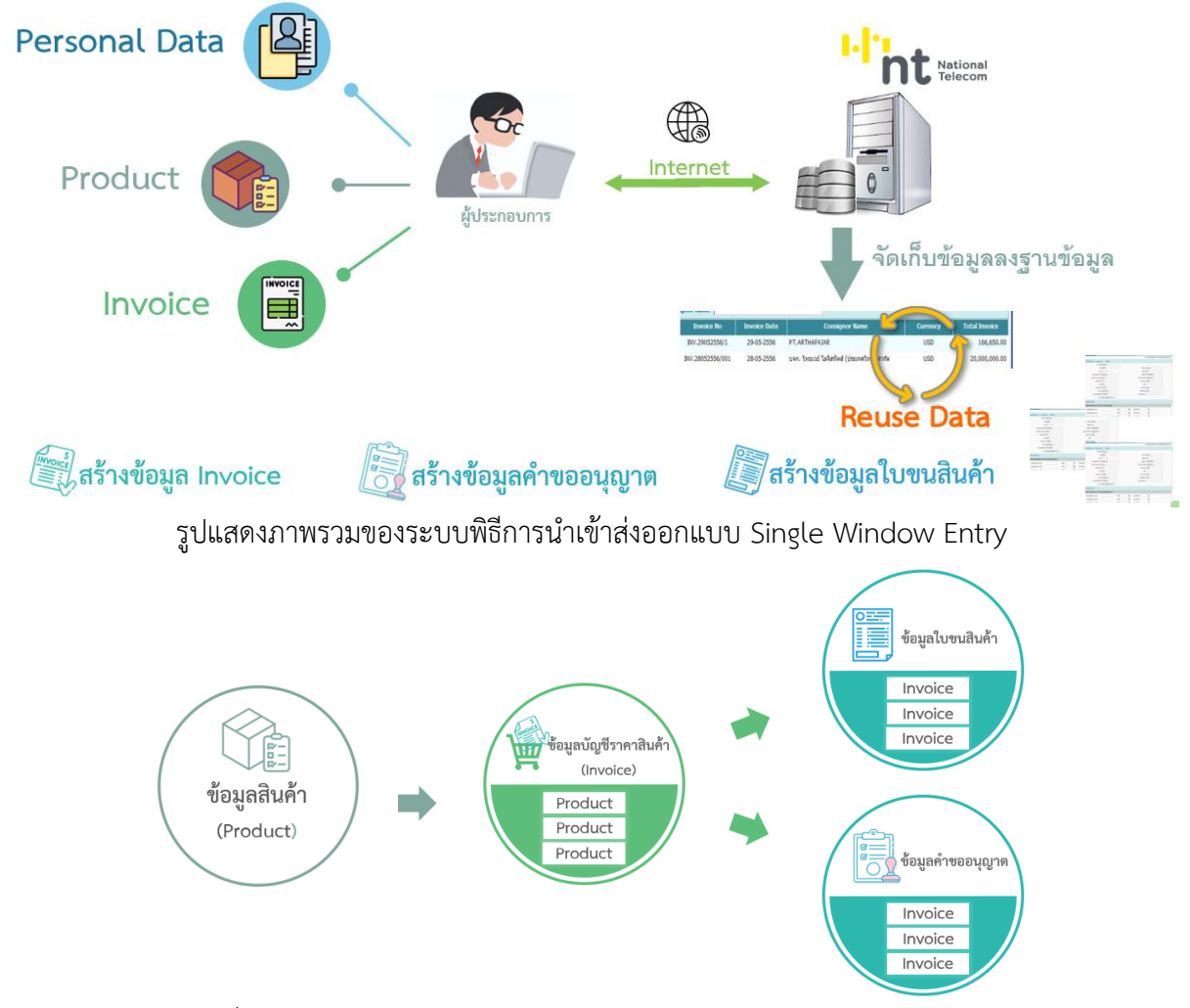

รูปแสดงการนำข้อมูลที่มีอยู่มาใช้ในกระบวนการนำเข้าและส่งออก แบบ Single Window Entry (Single Data) ระบบพิธีการนำเข้าส่งออกแบบ Single Window Entry มีขั้นตอนการทำงาน ดังนี้ บริษัท โทรคมนาคมแห่งชาติ จำกัด (ปหาชน) National Telecom Public Company Limited

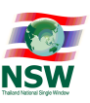

### 1. ขั้นตอนการจัดทำใบขนสินค้าขาเข้า/ขาออก

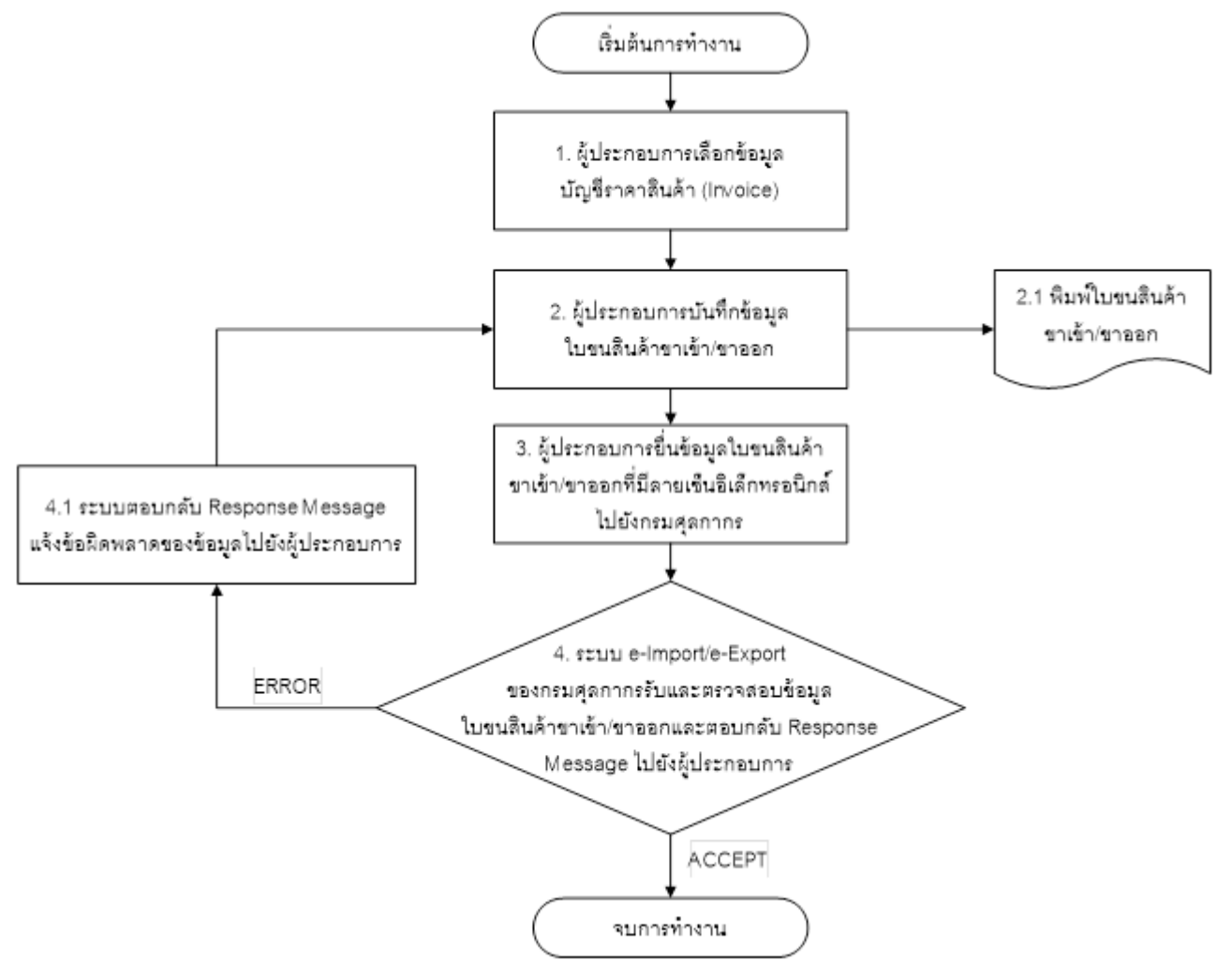

บริษัท โทรคมนาคมแห่งชาติ จำกัด (ปหายน) National Telecom Public Company Limited

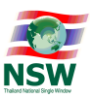

2. ขั้นตอนการจัดทำใบกำกับการขนย้ายสินค้า (Goods Transition)

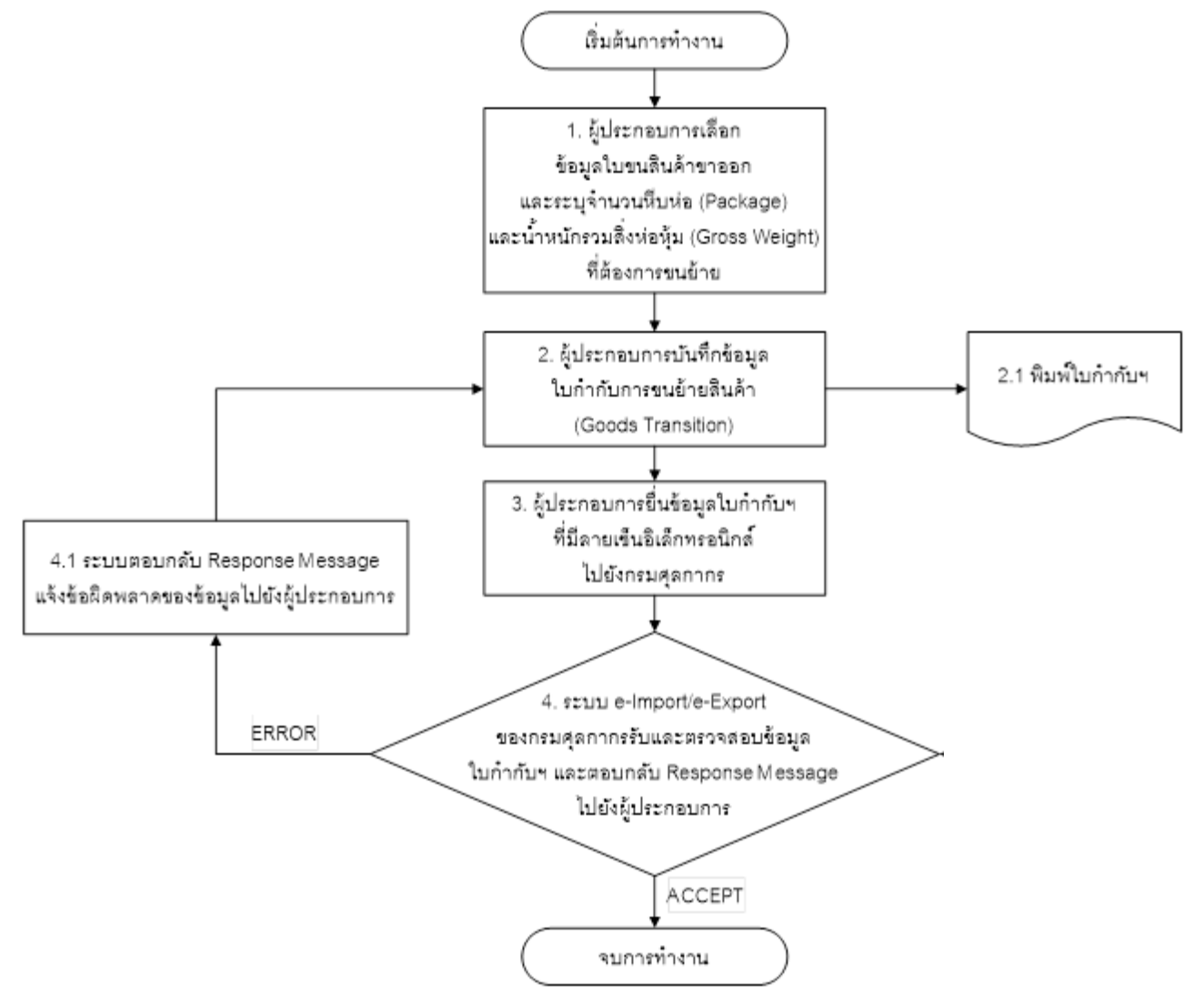

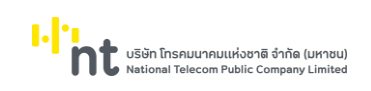

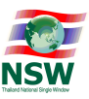

3. ขั้นตอนการขอยกเลิกเอกสารที่ใช้ผ่านพิธีการนำเข้าส่งออก (Cancel Declaration)

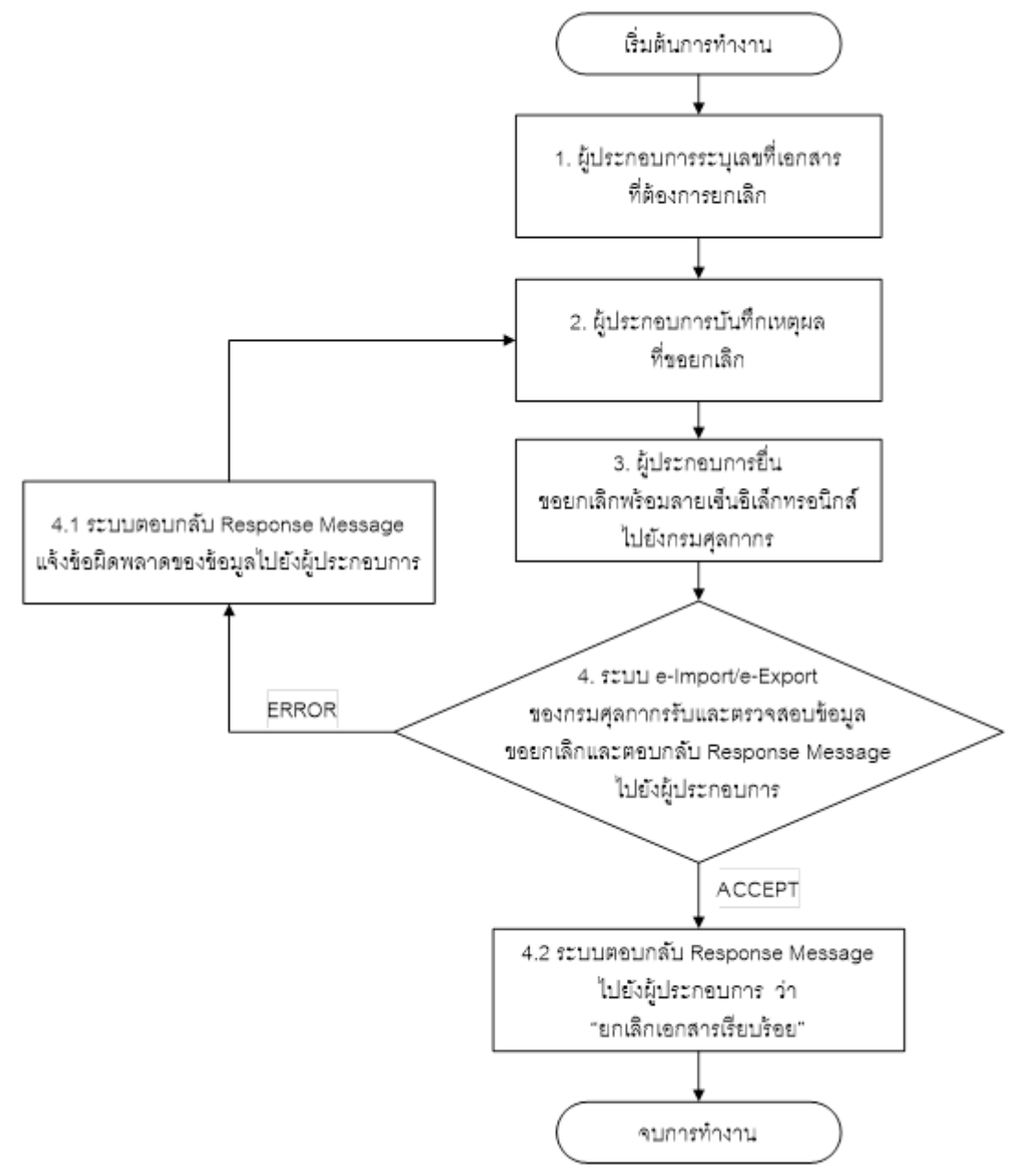

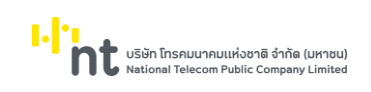

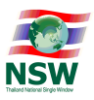

4. ขั้นตอนการขอปรับปรุงน้ำหนัก ปริมาณ จำนวนหีบห่อ และมูลค่าของตามที่ได้ส่งออกจริง (Short Declaration)

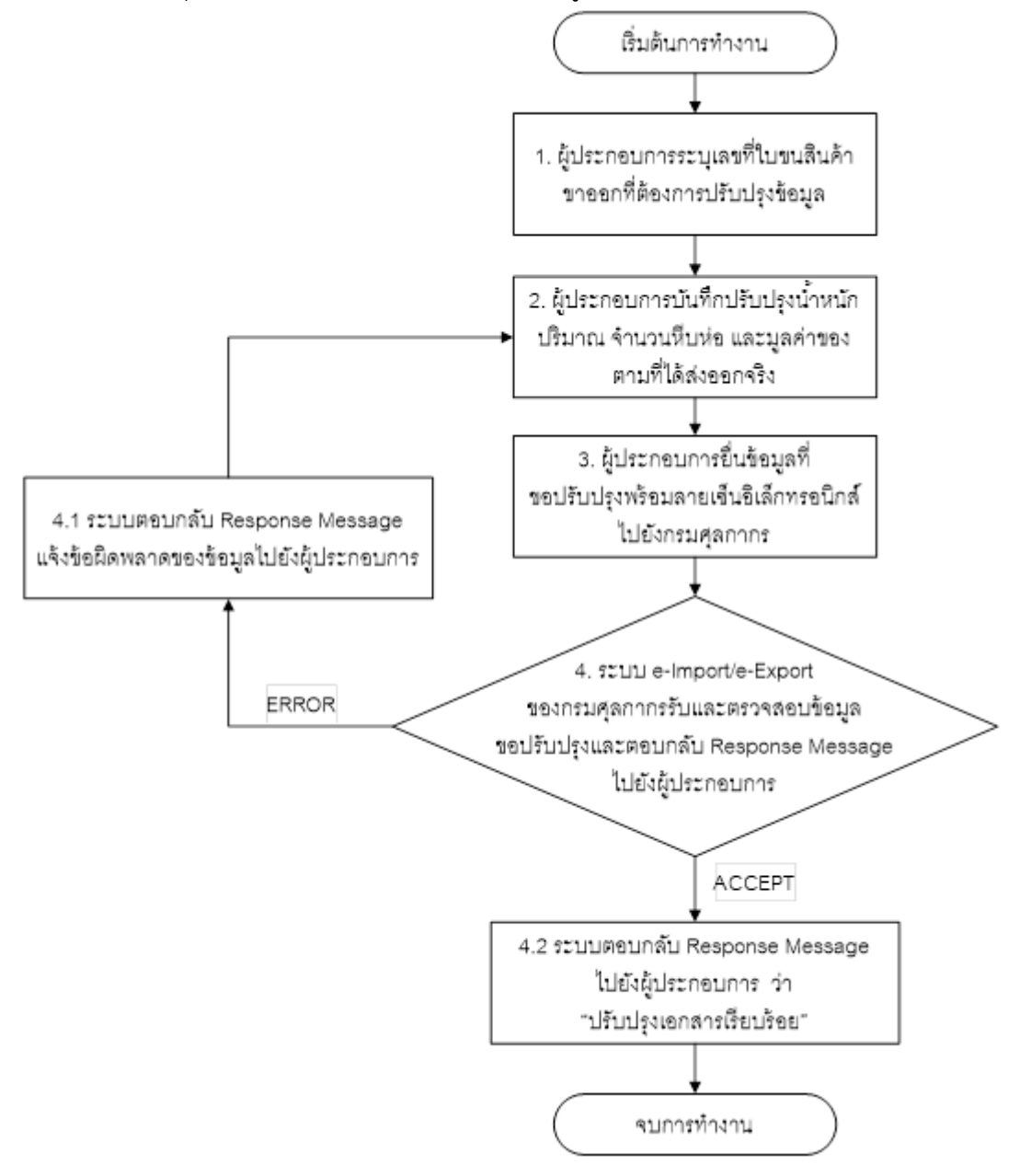

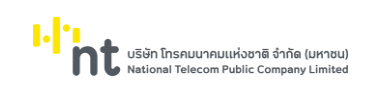

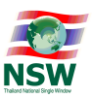

5. ขั้นตอนการจัดทำคำขอแจ้งการนำเข้า/ส่งออก สินค้าควบคุม (Restricted Goods Permit)

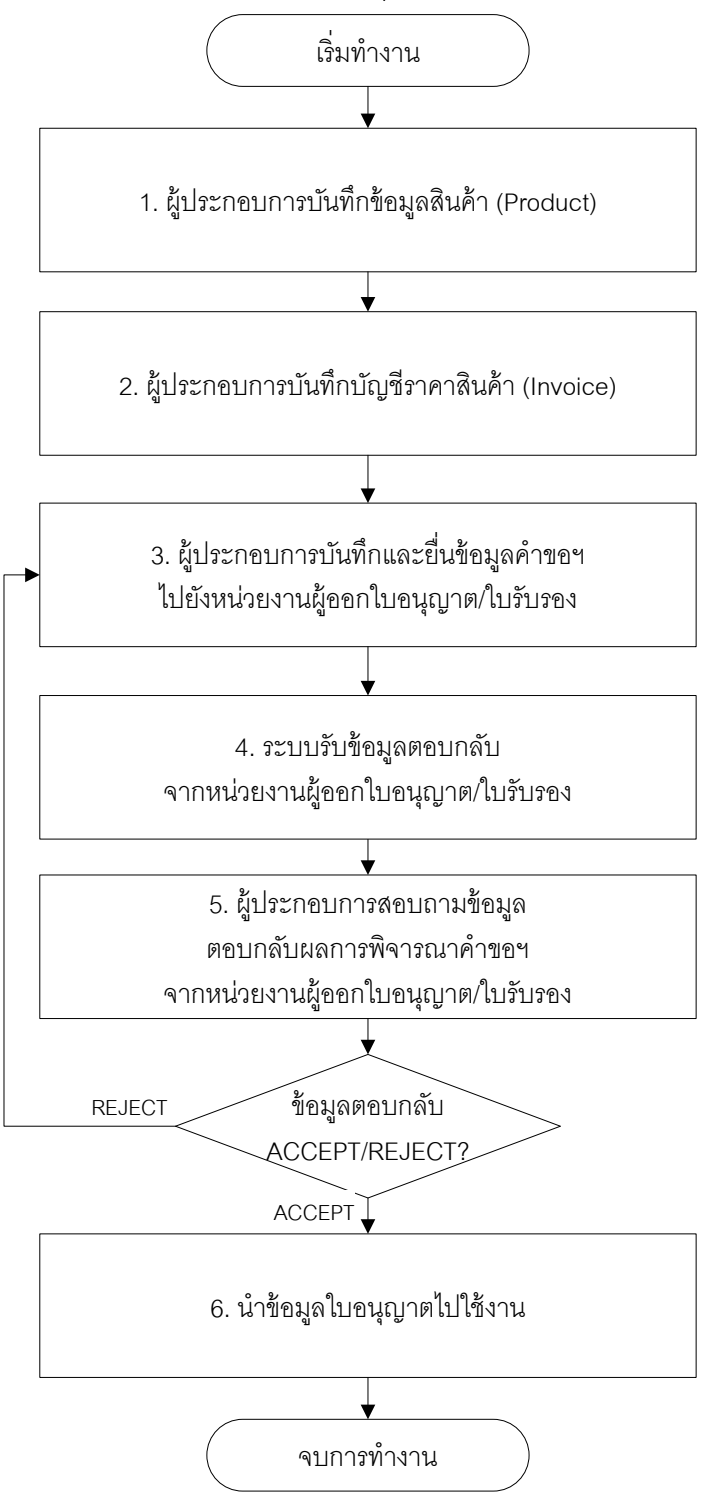

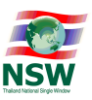

# ขั้นตอนการเข้าสู่ระบบพิธีการนำเข้าส่งออกแบบ Single Window Entry

1. เปิดโปรแกรมเว็บเบราว์เซอร์ (Web Browser) เช่น Google Chrome, Internet Explorer (IE), Microsoft Edge โดยคลิกที่ไอคอนที่อยู่บนหน้าจอ หรือ พิมพ์ข้อความ Internet Explorer/Google Chrome/Microsoft Edge ที่มุมล่างซ้ายของจอคอมพิวเตอร์ จากนั้นคลิกเมนูเพื่อเปิดโปรแกรม

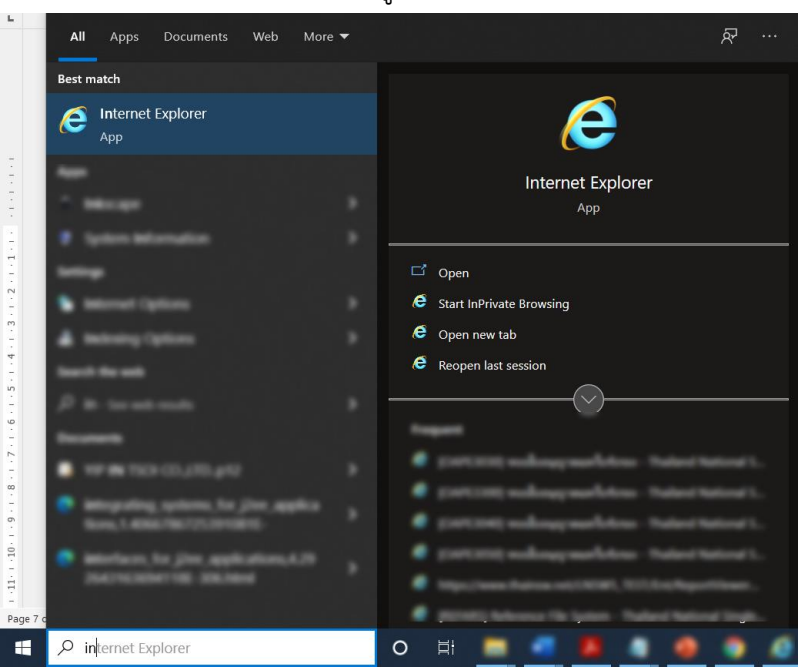

กรอก URL <u>www.thainsw.net</u> เพื่อเข้าสู่ Website "Thailand National Single Window"

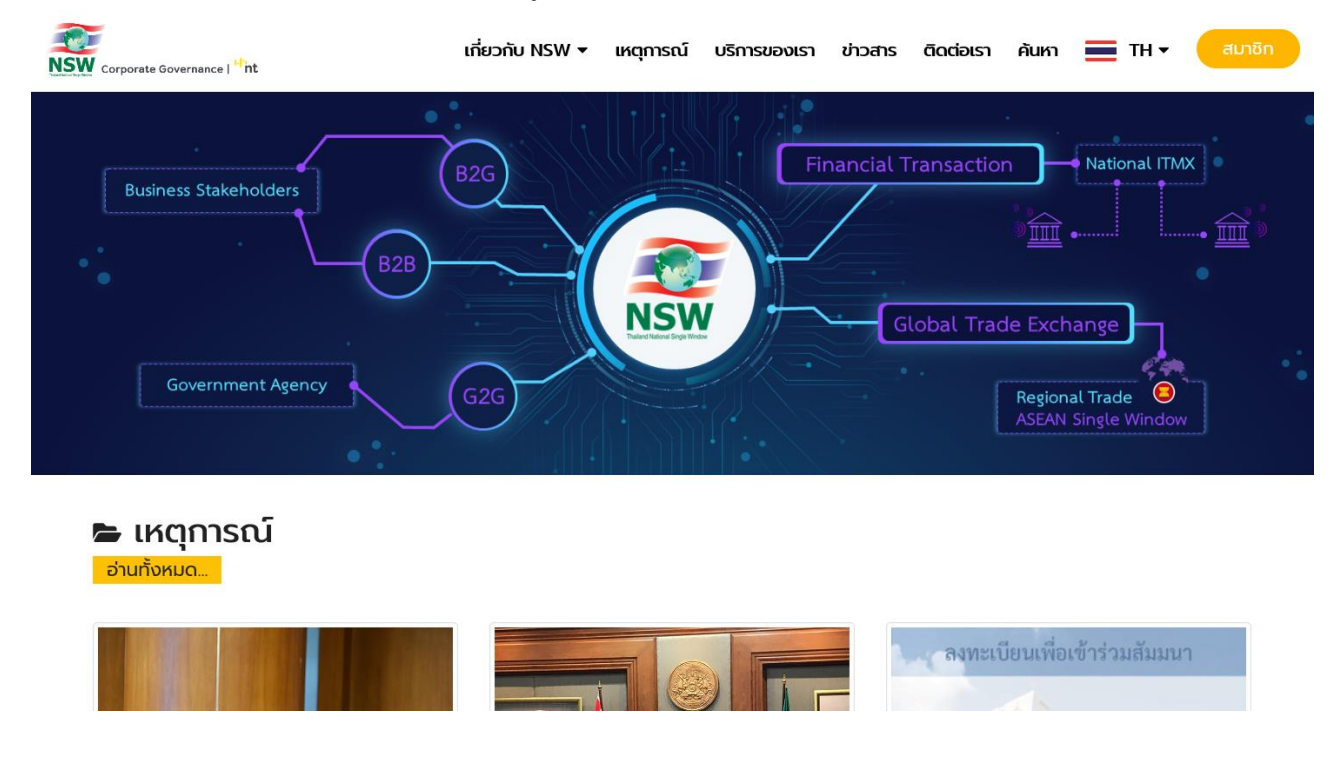

3. เข้าสู่ระบบ โดยกดปุ่ม "สมาชิก" ระบบจะแสดงจอภาพให้กรอกรหัสผู้ใช้และรหัสผ่าน จากนั้นกดปุ่ม "เข้าสู่ ຈະບບ"

Page No:7

| บริษัท โทรคมนาคมแห่งชาติ จำกัด (มหาชน)<br>National Telecom Public Company Limited                                                                                       | คู่มือระบบพิธีการนำเข้าส่งออก<br>แบบ Single Window Entry                  |           |              |         |                                           |       |        | NSW    |
|----------------------------------------------------------------------------------------------------|---------------------------------------------------------------------------|-----------|--------------|---------|-------------------------------------------|-------|--------|--------|
| Corporate Governance   <sup>11</sup> nt                                                                                                    | เกี่ยวกับ NSW <del>-</del>                                                | เหตุการณ์ | บริการของเรา | ข่าวสาร | ติดต่อเรา                                 | ค้นหา | 🔳 тн 🕶 | สมาชิก |
|                                                                                                    |                                                                           | สมาชิเ    | n            |         |                                           |       |        |        |
| สมัครสมาชิก<br>บริการเผยแพร่ ข้อมูลข่าวสาร ต่าง ๆ ของ Thai<br>หน้าโครงการ หรือ ความเป็นมาของโครงการ เป็น<br>ในการเข้าใช้บริการอื่น ๆ ของระบบ Thailand Na<br>สมัครสบาชิก | land NSW เช่น ความคืบ<br>นตัน รวมทั้งเป็นช่องทาง<br>ational Single Window |           | Sřavhu       | เปลี่ยง | เข้าสู่ระบบ<br>เข้าสู่ระบบ<br>เข้าสู่ระบบ | ม     |        |        |

4. หากรหัสผู้ใช้และรหัสผ่าน ถูกต้อง ระบบจะแสดงหัวข้อ "ระบบงาน" เพื่อให้ผู้ใช้เลือกระบบงานที่มีสิทธิ์ใช้งาน จากรูป ผู้ใช้งานมีสิทธิ์ใช้ระบบงาน 4 ระบบ คือ ระบบลงทะเบียน, ระบบการจัดทำข้อมูลผ่านพิธีการศุลกากร นำเข้า-ส่งออก/ข้อมูลเพื่อแจ้งข้อเท็จจริงเกี่ยวกับการนำเข้า-ส่งออก สินค้าควบคุม (ชื่อแบบย่อคือระบบพิธีการ นำเข้าส่งออกแบบ Single Window Entry), ระบบใบอนุญาตและใบรับรอง กรมทรัพยากรธรณี และระบบ ติดตามสถานะการเชื่อมโยงข้อมูล แต่หากรหัสผู้ใช้หรือรหัสผ่านไม่ถูกต้อง ระบบจะแสดงข้อผิดพลาด

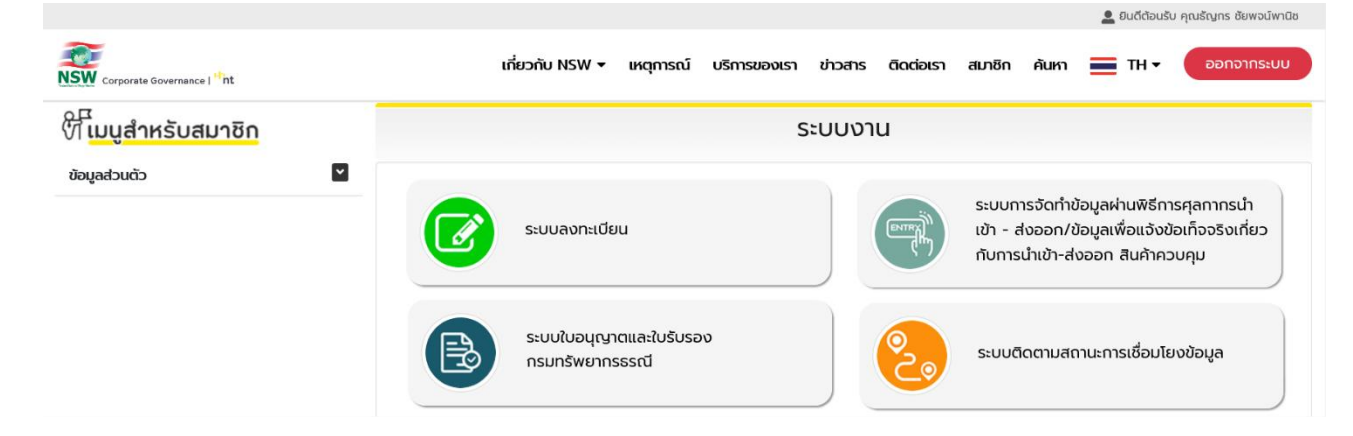

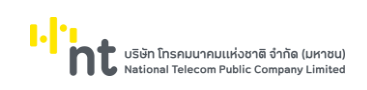

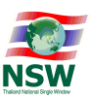

# ขั้นตอนการบันทึกข้อมูลตั้งต้น ได้แก่ ข้อมูลสินค้า (Product) และข้อมูลบัญชีราคาสินค้า (Invoice) ข้อมูลสินค้า (Product)

1. คลิกเมนู Master >> Product

| Master    |  |
|-----------|--|
| > Product |  |

 ระบบจะแสดงจอภาพสำหรับบันทึกข้อมูลสินค้านำเข้าและส่งออก โดยเลือกจาก Product Type เมื่อบันทึก ข้อมูลเรียบร้อยแล้ว (1) จากนั้นกดปุ่ม "Update" (2)

| Proc   | luct                                                               |                                       |               |                                           |                                           |
|--------|--------------------------------------------------------------------|---------------------------------------|---------------|-------------------------------------------|-------------------------------------------|
|        | Product Code<br>Select Language<br>Description of Goods<br>Sort By | ● Thai ● English<br> <br>Product Code | ✓ Ascending ✓ | Tariff Classification<br>Product Type All | ✓<br>Search New                           |
| Produc | t<br>Product Code                                                  | 2                                     |               | Pr                                        | oduct Year                                |
| 0      | Product Type<br>Tariff Classification                              | • Import O Export                     | 0             |                                           | Product Type - ใช้ระบุว่าเป็นสินค้าสำหรับ |
|        | Origin Country<br>Brand Name                                       | NO BRAND                              |               |                                           | น้ำเข้า (Import) หรือส่งออก (Export)      |
|        | Thai Description of Goods                                          |                                       |               |                                           |                                           |
|        | English Description of Goods                                       |                                       |               |                                           |                                           |
|        | Product Attribute1                                                 |                                       |               |                                           |                                           |
|        | Product Attribute2                                                 |                                       |               |                                           |                                           |
|        | Excise Code                                                        |                                       |               |                                           |                                           |
|        | Remark                                                             |                                       |               |                                           |                                           |
|        |                                                                    |                                       | 2 Update Dele | te Clear                                  |                                           |

3. เมื่อบันทึกข้อมูลถูกต้อง ระบบแสดงข้อความ "Update Complete"

#### Product

| Product Code<br>Select Language<br>Description of Goods | ● Thai ● English           | According V                | Tariff Classification<br>Product Type All | Source Now |
|---------------------------------------------------------|----------------------------|----------------------------|-------------------------------------------|------------|
| Sort By                                                 | Floduct Code               | Update Co                  | omplete                                   | Jedicii    |
| Product                                                 | h 16 1110000000            |                            | Deschuet Verse 2001                       |            |
| Product Code<br>Product Type                            | O Import  Export           | ×                          | Product Year 2021                         |            |
| Tariff Classification<br>Origin Country                 | 33049930 000<br>JP 🝈 JAPAN | ครีมและโลชันอื่น ๆ สำหรับเ | หน้าหรือผิว                               |            |
| Brand Name                                              | NO BRAND                   |                            |                                           |            |

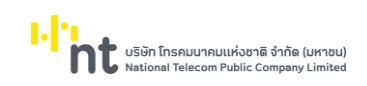

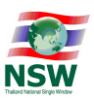

ข้อมูลบัญชีราคาสินค้า (Invoice) แบ่งออกเป็น 2 ประเภท ได้แก่ บัญชีราคาสินค้าสำหรับนำเข้า (Invoice For Import) และบัญชีราคาสินค้าสำหรับส่งออก (Invoice For Export)

1. คลิกเมนู Invoice >> Invoice For Import หรือ Invoice For Export

| Invoice              | • |
|----------------------|---|
| ➤ Invoice For Import |   |
| ➤ Invoice For Export |   |

 ระบบจะแสดงจอภาพสำหรับบันทึกข้อมูล Invoice Control (1) ซึ่งเป็นข้อมูลเกี่ยวกับรายละเอียดการซื้อขาย เช่น เลขที่บัญชีราคาสินค้า, วันที่ซื้อขาย, ค่าประกัน, ข้อมูลผู้ซื้อ/ผู้ขาย เป็นต้น เมื่อกรอกข้อมูลเรียบร้อยแล้ว จากนั้นกดปุ่ม "Update" (2)

| Invoice For Import            |             |               |                              |              |      |            |
|-------------------------------|-------------|---------------|------------------------------|--------------|------|------------|
| Invoice Number                |             |               | Invoice Dat                  | te 📃         |      |            |
| Consignor Name                |             |               |                              |              |      | Search New |
|                               |             |               |                              |              |      |            |
| 1                             |             | Stept-invoice | Control Step2-Invoice Detail |              |      |            |
| Invoice                       | 1           |               |                              | _            |      |            |
| Invoice Number                | 1           |               | Invoice Date                 |              |      |            |
| Purchase Order Number         |             |               |                              |              |      |            |
| Term                          | Select Term | ~             | Term of Payment              |              |      |            |
| Total Invoice                 |             | 0.00          |                              |              |      |            |
| Forwarding Charge             |             | 0.00          | Freight                      |              | 0.00 |            |
| Insurance                     |             | 0.00          | Packing Charge               |              | 0.00 |            |
| Foreign Inland Freight Charge |             | 0.00          | Landing Charge               |              | 0.00 |            |
| Other Charge                  |             | 0.00          |                              |              |      |            |
| Detail of Other Charge        |             |               |                              |              |      |            |
| Consignor                     |             |               |                              |              |      |            |
| Consignor Status              | Agent 🗸     |               | Buyer Status                 | Agent 🗸      |      |            |
| Consignor Name                |             |               | Commercial Level             | Wholesaler 🗸 |      |            |
| Street and Number             |             |               | District                     |              |      |            |
| Sub Province                  |             |               | Province                     |              |      |            |
| Postcode                      |             |               | Country                      |              |      |            |
| e-mail                        |             |               | AEOs Reference Number        |              |      |            |
| Self Certification Remark     |             |               |                              |              |      |            |
|                               | - Markense  |               |                              |              |      |            |
|                               |             | 2 Update      | Delete Clear                 |              |      |            |

.

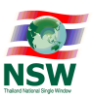

เมื่อบันทึกข้อมูลถูกต้อง ระบบจะแสดงข้อความ "Update Complete" (1) จากนั้นให้คลิกไอคอน 
 เพื่อเปิด
 จอภาพสำหรับบันทึกข้อมูล Invoice Detail ซึ่งเป็นข้อมูลเกี่ยวกับรายละเอียดสินค้า (2)

| Invoice For Import            |                              |               |                              |              |       |      |            |
|-------------------------------|------------------------------|---------------|------------------------------|--------------|-------|------|------------|
| Invoice Number                |                              |               |                              | e            | -     |      |            |
| Consignor Name                |                              |               |                              |              |       |      | Search New |
|                               |                              |               | 11 a 11 (1)                  |              |       |      |            |
|                               | _                            | U             | pdate Complete               |              |       |      |            |
|                               |                              | Step1-Invoice | Control Step2-Invoice Detail |              |       |      |            |
| Invoice                       |                              |               |                              |              |       |      |            |
| Invoice Number                | IVC.20211213001              | ×             | Invoice Date                 | 13-12-2564   | -     |      |            |
| Purchase Order Number         | PO.IVC.20211213001           |               |                              |              |       |      |            |
| Term                          | CIF - Cost and Insurance and | Freight 🗸     | Term of Payment              |              |       |      |            |
| Total Invoice                 | 0.00                         | USD 🜔         |                              |              |       |      |            |
| Forwarding Charge             | 0.00                         | 0             | Freight                      |              |       | 0.00 |            |
| Insurance                     | 0.00                         | 0             | Packing Charge               |              |       | 0.00 | 0          |
| Foreign Inland Freight Charge | 0.00                         | 0             | Landing Charge               |              |       | 0.00 |            |
| Other Charge                  | 0.00                         | 0             |                              |              |       |      |            |
| Detail of Other Charge        |                              |               |                              |              |       |      |            |
| Consignor                     |                              |               |                              |              |       |      |            |
| Consignor Status              | Agent 🗸                      |               | Buyer Status                 | Agent        | ~     |      |            |
| Consignor Name                | YSL SHIPPING LTD.            |               | Commercial Level             | Wholesaler ' | ~     |      |            |
| Street and Number             | 523 9A STREET                |               | District                     | BIEN HOA     |       |      |            |
| Sub Province                  | INDUSTRIAL ZONE II           |               | Province                     | DONG NAI     |       |      |            |
| Postcode                      | 56450                        |               | Country                      | CN 🚺         | CHINA |      |            |
| e-mail                        |                              |               | AEOs Reference Number        |              |       |      |            |
| Self Certification Remark     |                              |               |                              |              |       |      |            |
|                               |                              |               |                              |              |       |      |            |
| 2                             |                              | Update        | Delete Clear                 |              |       |      |            |
| Invoice Detail 😱              |                              |               |                              |              |       |      |            |

#### คู่มือระบบพิธีการนำเข้าส่งออก แบบ Single Window Entry Version 1.0

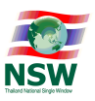

Search New

.

4. เมื่อคลิกไอคอน 💽 ระบบแสดงจอภาพสำหรับบันทึกข้อมูล Invoice Detail (1) สำหรับบันทึกรายการสินค้าที่ ต้องการนำเข้า/ส่งออก เมื่อบันทึกข้อมูลเรียบร้อยแล้วให้กดปุ่ม "Update" (2) ระบบจะแสดงข้อความว่า "Update Complete" (3) พร้อมกับล้างจอภาพ เพื่อให้กรอกรายการสินค้าในลำดับถัดไป และแสดงแถว รายการสินค้าที่บันทึกเรียบร้อยแล้วที่ด้านล่างของจอภาพ (4)

หมายเหตุ : ในการบันทึกข้อมูลสินค้าผู้ใช้สามารถคลิกไอคอน Dialog List (🥮) ที่อยู่ข้างหลังช่องกรอกข้อมูล Product Code เพื่อเลือกข้อมูลสินค้าที่มีอยู่บนระบบได้ ซึ่งข้อมูลสินค้านี้ผู้ใช้สามารถบันทึกได้ที่จอภาพ Product

# Invoice For Import

|                              |                      | Update C                 | Complete 3            |                   |                            |
|------------------------------|----------------------|--------------------------|-----------------------|-------------------|----------------------------|
| 🛅 Invoice Detail 😱           |                      |                          |                       |                   |                            |
| Invoice Number               | IVC.20211213001      |                          | Invoice Ite           | m                 |                            |
| 1 Product Code               |                      | <b>()</b>                | Product Yes           | ar                |                            |
| Tariff Classification        |                      |                          | Statistical Cod       | le 🕕              |                            |
| Nature of Transaction        | Commercial O Free of | f Charge 🔿 Made to Order | UNDG Numbe            | er                |                            |
| Origin Country               |                      |                          |                       |                   |                            |
| Customs Product Code         |                      |                          | Brand Nam             |                   |                            |
| Shipping Mark                | NO SHIPPING MARK     |                          |                       |                   |                            |
| Thai Description of Goods    |                      |                          |                       |                   |                            |
| English Description of Goods |                      |                          |                       |                   |                            |
| Product Attribute 1          |                      |                          |                       |                   |                            |
| Product Attribute 2          |                      |                          |                       |                   |                            |
| Excise Code                  |                      | 0                        | Excise Rat            | e 0.000           |                            |
| Gross Weight                 | 0.000                |                          | Net Weig              | nt 0.000          | Select Unit 🗸              |
| Invoice Quantity             | 0.000                |                          | Package Amou          | nt O              | 0                          |
| Currency Code                | USD                  |                          | Exchange Ra           | e 32.954          | 150                        |
| Unit Price Baht              |                      | 0.00                     | Unit Price Foreig     | jn                | 0.00000                    |
| Invoice Amount Baht          |                      | 0.00                     | Invoice Amount Foreig | jn                | 0.00                       |
| Increase Price Baht          |                      | 0.00                     | Increase Price Foreig | jn                | 0.00                       |
| Model Number                 |                      |                          |                       |                   |                            |
| Remark                       |                      |                          |                       |                   |                            |
|                              |                      |                          |                       |                   |                            |
|                              |                      | 2 Update Delete          | Clear Back            |                   |                            |
| Invoice Item Product Year    | Brand Name           | English Description of   | of Goods Price Foreig | n Invoice Quant   | ity Invoice Amount Foreign |
| 4 0001 2021 NO BRA           | ND FIL               |                          | 3                     | 0.34487 100.000 K | GM 3,034.49                |
| จำนวนทั้งสิ้น 1 รายการ       |                      |                          |                       |                   | [1]                        |

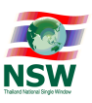

# **ขั้นตอนการจัดทำใบขนสินค้าขาเข้า/ขาออก** มี 3 ขั้นตอน ดังนี้

- ขั้นตอนที่ 1 Select Invoice : เลือก Invoice ที่ใช้ในการสร้างใบขนสินค้า
- ขั้นตอนที่ 2 Edit Declaration Control : บันทึกข้อมูลใบขนสินค้าส่วน Control
- ขั้นตอนที่ 3 Edit Declaration Detail : บันทึกข้อมูลใบขนสินค้าส่วน Detail
- 1. คลิกเมนู Import Deplaration >> Create

| Import Declaration | - |
|--------------------|---|
| > Create           |   |
| ≯ Edit             |   |
| > Cancel           |   |
| Response Message   |   |

หมายเหตุ :

- เมนู Create ใช้สำหรับสร้างเอกสารใหม่จากข้อมูลบัญชีราคาสินค้า (Invoice)
- เมนู Edit ใช้สำหรับแก้ไขเอกสารที่สร้างค้างไว้หรือเอกสารที่ส่งข้อมูลไปยังหน่วยงานที่เกี่ยวข้อง แล้วตอบกลับข้อผิดพลาด
- เมนู Cancel ใช้สำหรับขอยกเลิกเอกสาร โดยเอกสารดังกล่าวต้องได้รับเลขที่ตอบกลับจาก หน่วยงานที่เกี่ยวข้องแล้วจึงจะขอยกเลิกได้
- เมนู Response Message ใช้สำหรับสอบถามสถานะตอบกลับจากหน่วยงานที่เกี่ยวข้อง

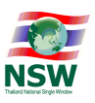

2. จอภาพ Step 1 – Select Invoice ให้ทำการเลือก Invoice ที่ต้องการนำไปสร้างใบขนแล้วกดปุ่ม "Create Declaration" ระบบจะแสดงจอภาพ Step 2 - Edit Declaration Control หมายเหตุ : ข้อมูล Invoice ที่แสดงในจอภาพนี้ สามารถบันทึกได้จากจอภาพ Invoice For Import หรือ Invoice For Export โดยข้อมูล Invoice ต้องมีความถูกต้องครบถ้วนทั้งส่วน Control, Detail และต้องเป็น Invoice ที่ยังไม่ถูกนำไปใช้ทำใบขนสินค้าขาเข้า/ขาออก

| 20    | зþ        | i - Select in                    | voice        |                 |                                                   |               |                 |                 |
|-------|-----------|----------------------------------|--------------|-----------------|---------------------------------------------------|---------------|-----------------|-----------------|
|       |           | Invoice Number<br>Consignor Name |              |                 | Invoice Date<br>Used Status <mark>Unused V</mark> |               | Search Create D | 2<br>eclaration |
|       |           | Invoice Number                   | Invoice Date |                 | Consignor Name                                    | Total Invoice | Currency Code   | Used            |
| 4     | 2         | IVC.20211213001                  | 13-12-2564   | YSL SHIPPING LT | D.                                                | 3,034.49      | USD             |                 |
| C     |           | IVCIMP.20211105-0002             | 05-11-2564   | ANGSHOP-2       |                                                   | 711.20        | AED             |                 |
| C     |           | IVCIMP.20211105-0003             | 05-11-2564   | ANGSHOP-3       |                                                   | 185,356.81    | HUF             |                 |
| C     |           | IVCIMP.20211104-0003             | 04-11-2564   | YSL SHIPPING LT | ).                                                | 1,489.39      | USD             |                 |
| _     |           |                                  |              |                 |                                                   |               |                 |                 |
| จำนวเ | มทั้งสิ้น | 4 รายการ                         |              |                 |                                                   |               |                 | [1]             |

# Step 1 - Select Invoice

3. จอภาพ Step 2 - Edit Declaration Control ระบบจะแสดงข้อมูลผู้ประกอบการที่ได้จากระบบทะเบียน NSW และข้อมูล Invoice ให้เบื้องต้น ให้ทำการกรอกข้อมูลส่วน Declaration, Transport Information, Payment, Request, Other เพิ่มเติม จากนั้นกดปุ่ม "Update"

| Step 2 - Edit Import Declaration Control |                                                  |                               |                          |  |  |  |
|------------------------------------------|--------------------------------------------------|-------------------------------|--------------------------|--|--|--|
| Ster                                     | of-Select Invoice Step2-Edit Declaration Control | Step3-Edit Declaration Detail | Send Declaration         |  |  |  |
| Declaration Control                      |                                                  |                               |                          |  |  |  |
| Reference Number                         |                                                  | Import Declaration Nu         | mber                     |  |  |  |
| Document Type                            | 0 – ใบขนสินค้าขาเข้า                             | ✓                             |                          |  |  |  |
| User Type                                | Company O Personal                               |                               | ข้อมูลจากระบบทะเบียน NSW |  |  |  |
| Company Tax Number                       | and a second second                              |                               | v                        |  |  |  |
| Company Thai Name                        | บริษัท ยิบอินซอย จำกัด                           |                               |                          |  |  |  |
| Company English Name                     | บริษัท ยิบอินซอย จำกัด                           |                               |                          |  |  |  |
| Street and Number                        | 523 ถ.มหาพฤฒาราม                                 | Di                            | strict มหาพฤฒาราม        |  |  |  |
| Sub Province                             | บางรัก                                           | Pro                           | vince กรุงเทพมหานคร      |  |  |  |
| Postcode                                 | 10500                                            |                               |                          |  |  |  |
| Manager Card / Name                      |                                                  |                               |                          |  |  |  |
| Customs Clearance Card / Name            |                                                  |                               |                          |  |  |  |
| Export Tax Incentives ID / Name          |                                                  |                               |                          |  |  |  |

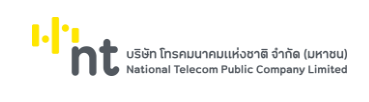

ແບບ Single Window Entry

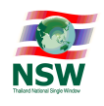

| 🛅 Transport I  | Information                    |                                      |                |                        |                     |                        |            |
|----------------|--------------------------------|--------------------------------------|----------------|------------------------|---------------------|------------------------|------------|
|                | Arrival Date                   |                                      |                | Depa                   | rture Date          |                        |            |
|                | Transport Mode                 | Select Transport Mode                | ~              | Cargo Pac              | king Type Select Ca | argo Packing Type      | ~          |
|                | Vessel Name                    |                                      | (1)            |                        |                     |                        |            |
|                | Master Bill of Lading          |                                      |                |                        |                     |                        |            |
|                | House Bill of Lading           |                                      |                |                        |                     |                        |            |
|                | Discharge Port                 | 0                                    |                |                        | ν.                  | ୧ ୧ ୧ ୮ / ୮            | ]          |
|                | Release Port                   | 0                                    |                |                        | ขอมูล               | ลบญชราคาสนคา (INV      | (oice)     |
|                | Origin Country                 | CN 🜔 CHINA                           |                |                        | ~                   |                        |            |
|                | Consignment Country            | 0                                    |                |                        |                     |                        |            |
|                | Total Package Amount           | 10 PK                                | 0              |                        |                     |                        |            |
|                | Net Weight                     | 100.000 KGM - Kilogra                | m 🗸            | Gro                    | ss Weight           | 150.000 KGM - Kilogram | <b>∽</b>   |
|                | Approval Port                  | 0                                    |                | Approv                 | al Number           |                        |            |
|                | Outside Release Port           |                                      |                |                        |                     |                        |            |
|                | Shipping Mark                  | NO SHIPPING MARK                     |                |                        |                     |                        |            |
|                |                                |                                      |                |                        |                     |                        |            |
|                |                                |                                      |                |                        |                     |                        |            |
| 🔁 Payment      |                                |                                      |                |                        |                     |                        |            |
|                | Payment Method                 | Select Payment Method 🗸              |                |                        |                     |                        |            |
|                | Bank Account Number            |                                      |                |                        |                     |                        |            |
|                | Guarantee Method               | Select Guarantee Method $\checkmark$ |                | Guara                  | ntee Type Select Gu | uarantee Type 🗸 🗸      |            |
|                | Guarantee Bank Account Number  |                                      |                |                        |                     |                        |            |
|                | Currency Code                  | USD 🜔                                |                | Exch                   | ange Rate           | 32.95450               |            |
|                | CIF Value Foreign              | 3,034.49                             |                | CIF Va                 | alue Baht           | 100,000.00             |            |
|                | Total Tax                      | 0.00                                 |                | Tota                   | Deposit             | 0.00                   |            |
| 🔁 Request      |                                | -                                    | _              |                        |                     |                        |            |
| P. Other       | Request                        | 📙 Assessment (มีปัญหาในเรื่องพิกัด/  | ัราคา) 🛄 ln:   | spection (ขออนุญาตเปิด | ตรวจนอกสถานที)      |                        |            |
| Refe           | erence Number of common access |                                      |                |                        |                     |                        |            |
| 🔁 Invoice      |                                |                                      |                |                        |                     |                        |            |
|                | Invoice Number                 | Invoice Date                         | Consignor Name |                        | Total Invoice       | Currency               | Delete     |
| _              |                                | model but                            | Consignor Hume |                        | Total invoice       | currency               | Dente      |
| IVC.20211213   | 3001                           | 13-12-2564 YSL SHIPP                 | ING LTD.       |                        | 3,03                | 34.49 USD              |            |
| Declaration    | n Detail                       |                                      |                |                        |                     |                        |            |
| ltem<br>Number | Tariff                         | Goods Description                    |                | Weight                 | Quantity            | CIF Foreign            | CIF Baht   |
|                |                                |                                      |                |                        |                     |                        |            |
| 0001           | 84223000.999 เครื่องบรรจุ      | สินค้า                               |                | 100.000 KGM            | 100.000 KGM         | 3,034.49               | 100,000.00 |
|                |                                |                                      |                |                        |                     |                        |            |
|                |                                | Update                               | Delete Clea    | Back                   |                     |                        |            |
|                |                                |                                      |                |                        | า ข้อมู             | ลบัญชีราคาสินค้า (In   | voice)     |
|                |                                |                                      |                |                        |                     |                        |            |
|                |                                |                                      |                |                        |                     |                        |            |

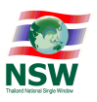

 เมื่อบันทึกข้อมูลถูกต้อง ระบบจะสร้าง Reference Number ให้อัตโนมัติ และแสดงข้อความ "Update Complete Please Select Declaration Detail For Update" เพื่อให้แก้ไขข้อมูลใบขนสินค้า ส่วนรายการ สินค้า (Detail)

#### Step 2 - Edit Import Declaration Control

| Step                            | 1-Select Invoice Step2-E | dit Declaration Control   | tep3-Edit Declaration De        | tail                      | Send Declaration                        |
|---------------------------------|--------------------------|---------------------------|---------------------------------|---------------------------|-----------------------------------------|
|                                 |                          | Upda<br>Please Select Dec | ate Complete<br>laration Detail | 2<br>For Update           |                                         |
| Declaration Control             |                          |                           |                                 |                           |                                         |
| Reference Number                | TANI640000059            | Y                         |                                 | Import Declaration Number |                                         |
| Document Type                   | 0 – ใบขนสินค้าขาเข้า     |                           | ×                               | ·                         |                                         |
| User Type                       | Company O Persor         | nal                       |                                 |                           |                                         |
| Company Tax Number              |                          |                           |                                 |                           |                                         |
| Company Thai Name               | บริษัท ยิบอินซอย จำกัด   |                           |                                 |                           |                                         |
| Company English Name            | บริษัท ยิบอินซอย จำกัด   |                           |                                 |                           |                                         |
| Street and Number               | 523 ถ.มหาพฤฒาราม         |                           |                                 | District u                | หาพฤฒาราม                               |
| Sub Province                    | บางรัก                   |                           |                                 | Province n                | รุงเทพมหานคร                            |
| Postcode                        | 10500                    |                           |                                 |                           |                                         |
| Manager Card / Name             |                          | ธัญกร ชัยพจน์พานิช        |                                 |                           |                                         |
| Customs Clearance Card / Name   |                          | ธัญกร ชัยพจน์พานิช        |                                 |                           |                                         |
| Export Tax Incentives ID / Name |                          |                           |                                 |                           |                                         |
| Transport Information           |                          |                           |                                 |                           |                                         |
| Arrival Date                    | 15-12-2564 🛅             |                           |                                 | Departure Date            |                                         |
| Transport Mode                  | 1 - ทางเรือ              |                           | ~                               | Cargo Packing Type        | ) - No cargo unit (liquid bulk goods) 🗸 |
| Vessel Name                     | RTCSHIP                  | (                         | D                               |                           |                                         |
| Master Bill of Lading           | MASTER20211215001        |                           |                                 |                           |                                         |

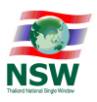

 คลิกที่แถวรายการ Declaration Detail เพื่อแก้ไขข้อมูลใบขนสินค้า ส่วนรายการสินค้า (Detail) เพิ่มเติมจาก ข้อมูล Invoice ที่เลือกมา

| Step1-Select Invoice Step2-Edit Declaration Control Step3                                                                                                    | -Edit Declaration Detail                                                       | Send Declaration               |
|----------------------------------------------------------------------------------------------------|--------------------------------------------------------------------------------|--------------------------------|
|                                                                                                    |                                                                                | 🗎 Print Preview                |
|                                                                                                    | Instant Declaration Number                                                     |                                |
|                                                                                                    | Import Declaration Number                                                      |                                |
|                                                                                                    | Statistical Code and                                                           |                                |
|                                                                                                    |                                                                                |                                |
|                                                                                                    | Tarm Sequence                                                                  | 2 2 4 9 2 .                    |
|                                                                                                    | LINDG Number                                                                   | ขอมูลบัญชราคาสนคา (Invoice     |
|                                                                                                    |                                                                                |                                |
|                                                                                                    | Gran Weight                                                                    | 150.000                        |
|                                                                                                    | Gross weight                                                                   | 150.000                        |
|                                                                                                    |                                                                                |                                |
|                                                                                                    | Exchange Rate                                                                  | 3295450                        |
| CIE Value Foreign 3,054.49                                                                                                    |                                                                                | 100,000.00                     |
|                                                                                                    | Package Amount                                                                 | IU PK U                        |
|                                                                                                    | Assess Eurise Ourstitu                                                         |                                |
|                                                                                                    | Assess Excise Quantity                                                         | 0.000                          |
|                                                                                                    | POLLicense Number                                                              |                                |
| Deducted Amount 0.00                                                                                                    | bol License Number                                                             |                                |
| cription Of Goods (English) FILLING MACHINE                                                                                                    |                                                                                |                                |
| Remark                                                                                                    |                                                                                |                                |
| Procedure Code                                                                                                    | Valuation Code 0                                                               |                                |
| roice                                                                                                    |                                                                                |                                |
| IVC.20211213001                                                                                                    | Invoice Item 0001                                                              |                                |
|                                                                                                    | Product Year 2021                                                              |                                |
| Product Code P.06411000002                                                                                                    | Brand Namo NO BR/                                                              |                                |
| Customs Product Code                                                                                                    |                                                                                | AND                            |
| Product Code Product Code Product Attribute1                                                                                                    | Product Attribute2                                                             |                                |
| Product Code Pobern000002 Customs Product Code Product Attribute1 Price Foreign 30.34487                                                                                                    | Product Attribute2 Price Baht                                                  | 1,000.00                       |
| Product Code     Podeth000002       Customs Product Code     Product Attribute1       Price Foreign     30.34487       Invoice Quantity     100.000                                                                                                    | Product Attribute2 Price Baht                                                  | 1,000.00                       |
| Product Code     Problem000002       Customs Product Code     Image: Code of the state of the state of t | Product Attribute2 Price Baht Invoice Amount Baht                              | 1,000.00                       |
| Product Code     Prodefit0000002       Customs Product Code     Image: Code of the code of the code of th | Product Attribute2 Price Baht Invoice Amount Baht Increase Price Baht          | 1,000.00<br>100,000.10<br>0.00 |
| Product Code     Pode#10000002       Customs Product Code                                                                                                    | Product Attribute2<br>Price Baht<br>Invoice Amount Baht<br>Increase Price Baht | 1,000.00<br>100,000.10<br>0.00 |
| Product Code       Post1000002         Customs Product Code                                                                                                    | Product Attribute2 Price Baht Invoice Amount Baht Increase Price Baht          | 1,000.00<br>100,000.10<br>0.00 |

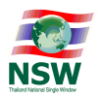

| 🖥 Duty               |            |             |            |               |              |           |                        |
|----------------------|------------|-------------|------------|---------------|--------------|-----------|------------------------|
| Duty Type            | Value Rate | Spee        | cific Rate | Amount        | Deposit      | Exemption | Deposit Reason         |
| Import Duty          | 0.000      | 0.000 V     | Veight 🗸   | 0.00          | 0.00         | 0.00      |                        |
| Excise               |            | v           | Veight 🗸   |               |              |           | 6                      |
| Local                |            | v           | Veight 🗸   |               |              |           | <mark>0</mark>         |
| VAT                  | 7.000      | 0.000 V     | Veight 🗸   | 0.00          | 0.00         | 0.00      | <b>(0</b> )            |
| Surcharge            |            | V           | Veight 🗸   |               |              |           | <mark>()</mark>        |
| Other Tax            |            | V           | Veight 🗸   |               |              |           | <b>(1</b> )            |
| MOC Surcharge        |            | V           | Veight 🗸   |               |              |           | <b>(B)</b>             |
| Special Duty         |            | v           | Veight 🗸   |               |              |           | <b>()</b>              |
| Oil                  |            | V           | Veight 🗸   |               |              |           | <u>()</u>              |
| Energy               |            | V           | Veight 🗸   |               |              |           | <b>(B)</b>             |
| AD/CVD               |            | v           | Veight 🗸   |               |              |           | <u>(B)</u>             |
| Alcahol              |            | v           | Veight 🗸   |               |              |           | <u>()</u>              |
| TPBS Alcohol         |            | v           | Veight 🗸   |               |              |           | <b>(B)</b>             |
| Tobacco              |            | v           | Veight 🗸   |               |              |           | <b>(B)</b>             |
| TPBS Tobacco         |            | v           | Veight 🗸   |               |              |           | <b>(B)</b>             |
| Safeguards Duty      |            | v           | Veight 🗸   |               |              |           | <b>(B)</b>             |
| Excise Alcohol       |            | V           | Veight 🗸   |               |              |           | <u>()</u>              |
| Excise Tobacco       |            | v           | Veight 🗸   |               |              |           | <b>(b)</b>             |
| Excise Playing cards |            | v           | Veight 🗸   |               |              |           | <b>(b)</b>             |
| 🔁 Permit 😱           |            |             |            |               |              |           |                        |
| Delete               | Per        | rmit Number |            | Issue         | e Date       |           | Permit Issue Authority |
|                      |            |             |            |               |              |           | 0                      |
|                      |            |             | Cal        | culate Update | Delete Clear | Back      |                        |

# 6. กรอกรายละเอียดสินค้าครบถ้วนแล้วกดปุ่ม Calculate ระบบจะคำนวณค่าภาษ์ให้อัตโนมัติ

| 🗗 Duty               |            |            |              |           |          |           |        |      |            |                    |
|----------------------|------------|------------|--------------|-----------|----------|-----------|--------|------|------------|--------------------|
| Duty Type            | Value Rate | S          | pecific Rate |           | Amount   | Deposit   | Exemp  | tion |            | Deposit Reason     |
| Import Duty          | 0.000      | 0.000      | Weight 🗸     | •         | 0.00     | 0.        | 00     | 0.00 | 0          |                    |
| Excise               |            |            | Weight 💊     | •         |          |           |        |      | 0          |                    |
| Local                |            |            | Weight 💊     | •         |          |           |        |      | 0          |                    |
| VAT                  | 7.000      | 0.000      | Weight 💊     | ·         | 7,000.00 | ) 0.      | 00     | 0.00 | 0          |                    |
| Surcharge            |            |            | Weight 💊     | •         |          |           |        |      | 0          |                    |
| Other Tax            |            |            | Weight 💊     | •         |          |           |        |      | (1)        |                    |
| MOC Surcharge        |            |            | Weight 💊     | •         |          |           |        |      | 0          |                    |
| Special Duty         |            |            | Weight 💊     | ·         |          |           |        |      | 6          |                    |
| Oil                  |            |            | Weight 💊     | ·         |          |           |        |      | 0          |                    |
| Energy               |            |            | Weight 🗸     | ,         |          |           |        |      | (1)        |                    |
| AD/CVD               |            |            | Weight 💊     | ·         |          |           |        |      | <b>(</b> ) |                    |
| Alcahol              |            |            | Weight 💊     | ·         |          |           |        |      | 0          |                    |
| TPBS Alcohol         |            |            | Weight 💊     | •         |          |           |        |      | 0          |                    |
| Tobacco              |            |            | Weight 💊     | ·         |          |           |        |      | (1)        |                    |
| TPBS Tobacco         |            |            | Weight 🗸     | ſ         |          |           |        |      | 0          |                    |
| Safeguards Duty      |            |            | Weight 🗸     | •         |          |           |        |      | (1)        |                    |
| Excise Alcohol       |            |            | Weight 💊     | •         |          |           |        |      | 0          |                    |
| Excise Tobacco       |            |            | Weight 💊     | ·         |          |           |        |      | (1)        |                    |
| Excise Playing cards |            |            | Weight 💊     | •         |          |           |        |      | (1)        |                    |
| 🔁 Permit 😱           |            |            |              |           |          |           |        |      |            |                    |
| Delete               | Per        | rmit Numbe | er           |           | ls       | ssue Date |        |      | Perm       | it Issue Authority |
|                      |            |            |              | Calculate | Update   | Delete    | lear f | Back |            |                    |

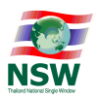

7. เมื่อตรวจสอบแล้วข้อมูลครบถ้วนถูกต้องให้กดปุ่ม "Update" ระบบจะแสดงข้อความ "Update Complete"

| Step 3 - Edit | Import [ | Declaration | Detail |
|---------------|----------|-------------|--------|
|---------------|----------|-------------|--------|

|                            |                              | teel Calast Invein | - 54      | - 2 Felt Destantion Cont | al Skar2 Falk Devlocation Datail  |            |          | ÷     | Send I  | Declaration |
|----------------------------|------------------------------|--------------------|-----------|--------------------------|-----------------------------------|------------|----------|-------|---------|-------------|
|                            | 5                            | tepi-select Invoic | e Ste     | epz-Eait Declaration Con | roi Steps-Edit Declaration Detail |            |          |       | 🖹 Print | : Preview   |
|                            |                              |                    |           |                          | Update Complete                   |            |          |       |         |             |
| eclaration Detail          |                              |                    |           |                          |                                   |            |          |       |         |             |
| Reference Number           | TANI640000                   | 059                |           |                          | Import Declaration Nur            | nber       |          |       |         |             |
| ltem Number                | 0001                         |                    |           |                          |                                   |            |          |       |         |             |
| Tariff Classification      | 84223000                     |                    |           |                          | Statistical C                     | ode 999    |          |       |         |             |
| Import Tariff              |                              | 0                  |           |                          | Tariff Seque                      | ence 60037 |          |       |         |             |
| Privilege Code             | 000 🜔                        |                    |           |                          |                                   |            |          |       |         |             |
| Nature of Transaction      | <ul> <li>Commerci</li> </ul> | ial 🔿 Free d       | of Charge | • O Made to Ord          | er UNDG Nur                       | nber       |          |       |         |             |
| Origin Country             | CN 🚺 🕻                       | CHINA              |           |                          | Origin Crit                       | eria       |          |       |         |             |
| Certified Importer Number  |                              |                    |           |                          | Gross We                          | ight       | 150.000  |       |         |             |
| Weight                     |                              | 100.000            | KGM       | 0                        | Qua                               | ntity      | 100.000  | KGM   | 0       |             |
| Currency Code              | USD                          |                    |           |                          | Exchange                          | Rate       | 32.95450 |       |         |             |
| CIF Value Foreign          |                              | 3,0                | 34.49     |                          | CIF Value                         | Baht       | 100,C    | 00.10 |         |             |
| CIF Value Assess           |                              |                    | 0.00      |                          | Package Am                        | ount       |          | 10    | PK      | 0           |
| Excise No                  |                              | 0                  |           |                          |                                   |            |          |       |         |             |
| Excise Quantity            |                              | 0.000              |           | 0                        | Assess Excise Qua                 | ntity      | 0.000    |       |         |             |
| Import Tax Incentives ID   |                              |                    |           |                          |                                   |            |          |       |         |             |
| Deducted Amount            |                              |                    | 0.00      |                          | BOI License Nur                   | nber       |          |       |         |             |
| ference Declaration Number |                              |                    |           |                          | Declaration Line nur              | nber       |          |       |         |             |
| Shipping Mark              | NO SHIPPING                  | MARK               |           |                          |                                   |            |          |       |         |             |

8. หลังจากที่ทำการบันทึกข้อมูลใบขนสินค้าทั้ง 3 ขั้นตอนเรียบร้อยแล้ว ต้องการส่งข้อมูลไปยังกรมศุลกากรให้กด

ปุ่ม "Send Declaration"

| Step 3 - Edit Import Declaration Detail |  |
|-----------------------------------------|--|
|                                         |  |

|                              |                      |                                |                               |              | 🛱 Send Declaration |
|------------------------------|----------------------|--------------------------------|-------------------------------|--------------|--------------------|
|                              | Step1-Select Invoice | Step2-Edit Declaration Control | Step3-Edit Declaration Detail |              | 🖨 Print Preview    |
|                              |                      | Up                             | date Complete                 |              |                    |
| Declaration Detail           |                      |                                |                               |              |                    |
| Reference Number TANI64      | 0000059              |                                | Import Declaration Number     | r            |                    |
| Item Number 0001             |                      |                                |                               |              |                    |
| Tariff Classification 842230 | 000                  |                                | Statistical Cod               | <b>e</b> 999 |                    |
| Import Tariff                | 0                    |                                | Tariff Sequence               | e 60037      |                    |
| Privilege Code 000           |                      |                                |                               |              |                    |

 ระบบจะแสดงหน้าต่าง Dialog เพื่อให้ผู้ใช้ลงลายมือชื่ออิเล็กทรอนิกส์ก่อนทำการส่งข้อมูลไปยังกรมศุลกากร โดย เลือกไฟล์ลายมือชื่ออิเล็กทรอนิกส์ (1) ระบุรหัสผ่าน (2) จากนั้นกดปุ่ม "Signed" (3)

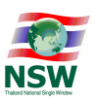

#### Step 3 - Edit Import Declaration Detail

|                           | Ste         | p1-Select Invoic | e       | Step2-Edi  | t Declaration Control Step3-Edit Declaration Detail          |          | ÷      | 🕈 Send I | Declaratior<br>t Preview |
|---------------------------|-------------|------------------|---------|------------|--------------------------------------------------------------|----------|--------|----------|--------------------------|
| Declaration Detail        |             |                  |         | <i>(</i> D | NSWE9000] Single Window Entry System - Thailand Nati $	imes$ |          |        |          |                          |
| Reference Number          | TANI6400000 | 59               |         | 🥭 ht       | ttps://www.thainsw.net/DNSW_TEST/IndexDialog.jsp             |          |        |          |                          |
| Item Number               | 0001        |                  |         |            | Import Declaration                                           |          |        |          |                          |
| Tariff Classification     | 84223000    |                  |         |            | Reference Number : TANI640000059                             |          |        |          |                          |
| Import Tariff             |             | 0                |         |            |                                                              | 17       |        |          |                          |
| Privilege Code            | 000 🜔       |                  |         |            | Pile PRCS12: C. (Osers (11) (Occuments (CAC) _C Choose Pile  | _        |        |          |                          |
| Nature of Transaction     | Commercia   | I O Free o       | of Chan |            | Password PKC S12 Key : (2)                                   |          |        |          |                          |
| Origin Country            | CN 🌔 CH     | IINA             |         |            | Signed 3                                                     |          |        |          |                          |
| Certified Importer Number |             |                  |         |            | -                                                            | 150.000  |        |          |                          |
| Weight                    |             | 100.000          | KGM     | 0.00       |                                                              | 100.000  | KGM    | 0        |                          |
| Currency Code             | USD         |                  |         |            | Exchange Rate                                                | 32.95450 |        |          |                          |
| CIF Value Foreign         |             | 3,0              | 34.49   |            | CIF Value Baht                                               | 100,0    | 000.10 |          |                          |
| CIF Value Assess          |             |                  | 0.00    |            | Package Amount                                               |          | 10     | PK       | 0                        |
| Excise No                 |             | Ο                |         |            |                                                              |          |        |          |                          |
| Excise Quantity           |             | 0.000            |         | 0          | Assess Excise Quantity                                       | 0.000    |        |          |                          |
| Import Tax Incentives ID  |             |                  |         |            |                                                              |          |        |          |                          |

10. ระบบจะแสดงข้อความว่า "ระบบดำเนินการยื่นเอกสารเรียบร้อยแล้ว สามารถติดตามการตอบกลับจากกรม ศุลกากรได้ที่จอภาพ Response Message"

| step 3 - Edit Ir                                        | nport            | Decla             | arat    | lon        | Detail                                                                           |                    |
|---------------------------------------------------------|------------------|-------------------|---------|------------|----------------------------------------------------------------------------------|--------------------|
|                                                         | Ste              | ep1-Select Invoic | 2       | Step2-Edit | Declaration Control Step3-Edit Declaration Detail                                | 🗮 Send Declaration |
| Declaration Detail                                      |                  |                   |         | <i>(</i> D | NSWE9000] Single Window Entry System - Thailand Nati $	imes$                     |                    |
| Reference Number                                        | TANI6400000      | )59               |         | 🥭 ht       | tps://www.thainsw.net/DNSW_TEST/IndexDialog.jsp                                  |                    |
| Item Number<br>Tariff Classification                    | 0001<br>84223000 |                   |         |            | Import Declaration<br>Reference Number : TANI640000059                           |                    |
| import Tarim<br>Privilege Code<br>Nature of Transaction | 000 📵            | al O Free o       | of Char |            | /<br>ระบบดำเนินการยื่นเอกสารเรียบร้อยแล้ว<br>สามารถติดคามการคอบกลับจากกรมสุดกากร |                    |
| Origin Country                                          | CN 🚺 C           | HINA              |         |            | ได้ที่จอภาพ "Response Message"                                                   |                    |
| Certified Importer Number                               |                  |                   |         |            |                                                                                  | 150.000            |
| Weight                                                  |                  | 100.000           | KGM     |            |                                                                                  | 100.000 KGM 💿      |
| Currency Code                                           | USD              |                   |         |            | Exchange Rate                                                                    | 32.95450           |
| CIF Value Foreign                                       |                  | 3,0               | 34.49   |            | CIF Value Baht                                                                   | 100,000.10         |
| CIF Value Assess                                        |                  |                   | 0.00    |            | Package Amount                                                                   | 10 РК 📵            |
| Excise No                                               |                  | 0                 |         |            |                                                                                  |                    |
| Excise Quantity                                         |                  | 0.000             |         | 0          | Assess Excise Quantity                                                           | 0.000              |
| Import Tax Incentives ID                                |                  |                   |         |            |                                                                                  |                    |
| Deducted Amount                                         |                  |                   | 0.00    |            | BOI License Number                                                               |                    |

#### หมายเหตุ :

กรณีกดปุ่ม Sign แล้วแสดงข้อผิดพลาดให้ตรวจสอบ ดังนี้

- 1. ตรวจสอบกรอก Password ให้ถูกต้อง
- ตรวจสอบข้อมูลว่ามีอักขระพิเศษ เช่น ตัวอักษรสี่เหลี่ยมหรือสัญลักษณ์ Enter เป็นต้น ซึ่งโดยมากจะเกิดจากการ คัดลอกข้อความจาก PDF หรือ Excel มาใส่ช่องกรอกข้อมูล

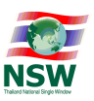

้ขั้นตอนการจัดทำใบกำกับการขนย้ายสินค้า (Goods Transition) มี 2 ขั้นตอน ดังนี้

- ขั้นตอนที่ 1 Select Export Declaration : เลือกใบขนสินค้าส่งออกที่ใช้ในการสร้างใบกำกับการขนย้ายสินค้า
- ขั้นตอนที่ 2 Edit Goods Transition : บันทึกข้อมูลใบกำกับการขนย้ายสินค้า และจำนวน Package กับ Gross
   Weight
- 1. คลิกเมนู Goods Transition >> Create

| Goods Transition |  |
|------------------|--|
| ≯ Create         |  |
| > Edit           |  |
| > Cancel         |  |
| Response Message |  |
|                  |  |

หมายเหตุ :

- เมนู Create ใช้สำหรับสร้างเอกสารใหม่จากข้อมูลใบขนสินค้าขาออก
- เมนู Edit ใช้สำหรับแก้ไขเอกสารที่สร้างค้างไว้หรือเอกสารที่ส่งข้อมูลไปยังหน่วยงานที่เกี่ยวข้อง แล้วตอบกลับข้อผิดพลาด
- เมนู Cancel ใช้สำหรับขอยกเลิกเอกสาร โดยเอกสารดังกล่าวต้องได้รับเลขที่ตอบกลับจาก หน่วยงานที่เกี่ยวข้องแล้วจึงจะขอยกเลิกได้
- เมนู Response Message ใช้สำหรับสอบถามสถานะตอบกลับจากหน่วยงานที่เกี่ยวข้อง

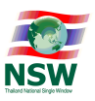

 ระบบจะแสดงจอภาพ Step 1 - Select Export Declaration สำหรับเลือกใบขนสินค้าส่งออกที่ได้รับเลขที่ใบ ขนสินค้าจากกรมศุลกากรแล้ว และเป็นใบขนสินค้าส่งออกที่ยังไม่ถูกนำไปใช้ทำใบกำกับการขนย้ายสินค้าหรือใบ ขนสินค้าส่งออกที่มีการนำไปใช้ทำใบกำกับการขนย้ายสินค้าบางส่วน เมื่อเลือกใบขนสินค้าส่งออกที่ต้องการนำไป สร้างใบกำกับการขนย้ายสินค้า (1) แล้วกดปุ่ม "Create Goods Transition" (2) ระบบจะแสดงจอภาพ Step 2 - Edit Goods Transition

#### Step 1 - Select Export Declaration

|             | Declaration Numb                                                                                                    | er                                                                                        |                   | Company                     | Tax Number<br>Search     | Create Goods Transitio        | 2                      |
|-------------|----------------------------------------------------------------------------------------------------|-------------------------------------------------------------------------------------------|-------------------|-----------------------------|--------------------------|-------------------------------|------------------------|
|             | Declaration Number                                                                                                    | Company                                                                                   | Transport<br>Mode | Total Dec<br>Package Amount | laration<br>Gross Weight | Declaration<br>Package Amount | u Used<br>Gross Weight |
| <b>□</b> 1  | A010-1641100003                                                                                                    | 3200400226661 000000<br>บริษัท ยิบอินซอย จำกัด                                            | 1                 | 50 РК                       | 500.000 KGM              | 12 PK                         | 120.000 KGM            |
|             | A016-1641100001                                                                                                    | 3200400226661 000000<br>บริษัท ยิบอินซอย จำกัด                                            | 8                 | 500,000 PK                  | 5,000.000 KGM            | о рк                          | 0.000 KGM              |
| จำนวนทั้งหม | ด 2 รายการ                                                                                                    |                                                                                           |                   |                             |                          |                               | [1]                    |
| * หมายเหตุ  | : Transport Mode<br>1 - ทางเรือ<br>2 - ทางรถไฟ<br>3 - ทางรถไฟ<br>4 - ทางเครื่องบ<br>5 - ทางไรษณีส<br>7 - ทางเรือที่เข้า<br>8 - ทางเรือที่เข้า | /คนเดินทางบก<br>่น<br>ย์<br>งทางบก/ทางสายส่งไฟฟ้า<br>เออกด่านคุลกากรทางบก/เรือเล็กทางกะเล |                   |                             |                          |                               |                        |

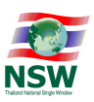

# 3. กรอกข้อมูลใบกำกับการขนย้ายสินค้าให้ครบถ้วน จากนั้นกดปุ่ม "Update"

|                               | Step1-Selec            | t Export Declaration | Step2-Edit Goods Tra | nsition           |                                    | Send Goods Transition Print Preview          |
|-------------------------------|------------------------|----------------------|----------------------|-------------------|------------------------------------|----------------------------------------------|
| oods Transition               |                        |                      |                      |                   |                                    |                                              |
| Reference Number              |                        |                      |                      | Goods Transi      | tion Control Number                |                                              |
| Company Tax Number            | 3200400226661          | 000000               |                      |                   |                                    |                                              |
| Company Thai Name             | มริษัท ยิบอินซอย จำกัด |                      |                      |                   | ข้อมูลจากระบบส                     | งทะเบียน NSW                                 |
| Company English Name          | มริษัท ยิบอินซอย จำกัด |                      |                      |                   |                                    |                                              |
| Street and Number 1           | มหาพฤฒาราม             |                      |                      |                   | District มหาพฤฒาราม                |                                              |
| Sub Province u                | มางรัก                 |                      |                      |                   | Province กรุงเทพมหานคร             |                                              |
| Postcode 1                    | 10500                  |                      |                      |                   |                                    |                                              |
| Transport Mode                | - ทางเรือ              |                      | ~                    |                   |                                    |                                              |
| Container Number              |                        |                      |                      |                   | Container Type Select Container Ty | pe 🗸                                         |
| Container Code                | 0                      |                      |                      |                   |                                    |                                              |
| Car License                   |                        |                      |                      |                   | Car Province Code                  |                                              |
| Car Country Code              | 0                      |                      |                      |                   |                                    |                                              |
| Trailer License               |                        |                      |                      |                   |                                    |                                              |
| Trailer Province Code         |                        |                      |                      |                   |                                    |                                              |
| Trailer Country Code          |                        |                      |                      |                   |                                    |                                              |
| Mode of Movement              | Maritime 🗸             |                      |                      |                   |                                    |                                              |
| Vessel Name                   |                        |                      | 0                    |                   | Voyage                             |                                              |
| Departure Date                |                        |                      |                      |                   |                                    |                                              |
| Release Port                  | <b>()</b>              |                      |                      |                   |                                    |                                              |
| Load Port                     |                        |                      |                      |                   |                                    |                                              |
| Packing Port                  |                        |                      |                      |                   |                                    |                                              |
| Discharge Port                | 0                      |                      |                      |                   |                                    |                                              |
| Seal Number 1                 |                        |                      |                      |                   |                                    |                                              |
| Seal Number 2                 |                        |                      |                      |                   |                                    |                                              |
| Seal Number 3                 |                        |                      |                      |                   |                                    |                                              |
| e-Seal Number                 |                        |                      |                      |                   |                                    |                                              |
| GPS ID                        |                        |                      |                      |                   |                                    |                                              |
|                               |                        |                      | Update               | Clear Back        |                                    |                                              |
| oods Transition Control (Deta | ail)                   |                      |                      |                   |                                    |                                              |
| Declaration Number            |                        | Company              |                      | Transport<br>Mode | Package Remaining<br>Package Using | Gross Weight Remaining<br>Gross Weight Using |
| A010-1641100003<br>บริษัท ย   | ยิบอินซอย จำกัด        |                      |                      | 1 - เรือ          | 38 PK<br>0 PK                      | 380.000 k                                    |

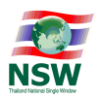

 เมื่อบันทึกข้อมูลถูกต้อง ระบบจะสร้าง Reference Number ให้อัตโนมัติ และแสดงข้อความ "Update Complete"

| Step 2 - Edit Goo     | ods Transition                  |                                 |                         |
|-----------------------|---------------------------------|---------------------------------|-------------------------|
|                       | Sheet Select Second Deduction   |                                 | 🛱 Send Goods Transition |
|                       | Stepi-select Export Declaration | stepz-coil doods inansition     | 🖨 Print Preview         |
|                       |                                 | 2<br>Update Complete            |                         |
| 🗗 Goods Transition    |                                 |                                 |                         |
| Reference Number      | TANI64G000057                   | Goods Transition Control Number |                         |
| Company Tax Number    | 000000                          |                                 |                         |
| Company Thai Name     | บริษัท ยิบอินซอย จำกัด          |                                 |                         |
| Company English Name  | บริษัท ยิบอินซอย จำกัด          |                                 |                         |
| Street and Number     | มหาพฤฒาราม                      | District มหาพฤฒาราม             |                         |
| Sub Province          | บางรัก                          | Province nșolnwukhuas           |                         |
| Postcode              | 10500                           |                                 |                         |
| Transport Mode        | 1 - ทางเรือ                     | ✓                               |                         |
| Container Number      | CTN20254221                     | Container Type LCL              | $\checkmark$            |
| Container Code        | 20G0 🜔 general container        |                                 |                         |
| Car License           |                                 | Car Province Code               |                         |
| Car Country Code      | 0                               |                                 |                         |
| Trailer License       |                                 |                                 |                         |
| Trailer Province Code | 0                               |                                 |                         |
| Trailer Country Code  | <b>(</b> )                      |                                 |                         |
| Mode of Movement      | Maritime 🗸                      |                                 |                         |
| Vessel Name           | RTCSHIP                         | (i) Voyage V25150035            |                         |

5. หลังจากที่ทำการบันทึกข้อมูลใบกำกับการขนย้ายสินค้าทั้ง 2 ขั้นตอนเรียบร้อยแล้ว ต้องการส่งข้อมูลไปยังกรม ศุลกากรให้กดปุ่ม "Send Goods Transition"

Step 2 - Edit Goods Transition

|                      | Step1-Select E         | xpor | t Declaration Step2-Edit Goods Transition                 |            | Send Goods Transition |
|----------------------|------------------------|------|-----------------------------------------------------------|------------|-----------------------|
|                      |                        |      | [DNSWE9000] Single Window Entry System - Thailand Nati    | $\times$   |                       |
|                      |                        |      | https://www.thainsw.net/DNSW_TEST/IndexDialog.jsp         |            |                       |
| 🖥 Goods Transition   |                        |      |                                                           |            |                       |
| Reference Number     | TANI64G000057          |      | Goods Transition<br>Reference Number : TANI64G000057      |            |                       |
| Company Tax Number   | 3200400226661          | 0    |                                                           | <u> </u>   |                       |
| Company Thai Name    | บริษัท ยิบอินซอย จำกัด |      | File PKC \$12 : C:\Users\YIT\Documents\CA_P_C Choose File | 1)         |                       |
| Company English Name | บริษัท ยิบอินซอย จำกัด |      | Password PKCS12 Key :                                     |            |                       |
| Street and Number    | มหาพฤฒาราม             |      | Signed 3                                                  | มหาพฤฒาราม |                       |
| Sub Province         | บางรัก                 |      |                                                           |            | ารุงเทพมหานคร         |
| Postcode             | 10500                  |      |                                                           |            |                       |
| Transport Mode       | 1 - ทางเรือ            |      | ✓                                                         |            |                       |
| Container Number     | CTN20254221            |      | Container                                                 | Type [     | LCL 🗸                 |
| Container Code       | 20G0 🜔 general con     | tain | er                                                        |            |                       |
| Car License          |                        |      | Car Province (                                            | Code       | •                     |
| Car Country Code     | <b>(</b> )             |      |                                                           |            |                       |
| Trailer License      |                        |      |                                                           |            |                       |

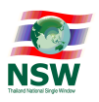

6. ระบบจะแสดงข้อความว่า "ระบบดำเนินการยื่นเอกสารเรียบร้อยแล้ว สามารถติดตามการตอบกลับจากกรม ศุลกากรได้ที่จอภาพ Response Message"

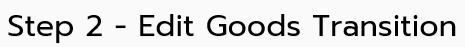

|                      | Step1-Select I           | Expo | t Declaration Step2-Edit Goods Transition                              |                     |               | <ul><li>Send Goods Transition</li><li>Print Preview</li></ul> |
|----------------------|--------------------------|------|------------------------------------------------------------------------|---------------------|---------------|---------------------------------------------------------------|
|                      |                          |      | 🔊 [DNSWE9000] Single Window Entry System - Thailand Nati.              |                     | ×             |                                                               |
|                      |                          |      | https://www.thainsw.net/DNSW_TEST/IndexDialog.jsp                      |                     |               |                                                               |
| 🖥 Goods Transition   |                          |      | Court Townships                                                        |                     |               |                                                               |
| Reference Number     | TANI64G000057            |      | Goods Transition<br>Reference Number : TANI64G000057                   |                     |               |                                                               |
| Company Tax Number   | 3200400226661            | 0    |                                                                        |                     |               |                                                               |
| Company Thai Name    | บริษัท ยิบอินซอย จำกัด   |      |                                                                        |                     |               |                                                               |
| Company English Name | บริษัท ยิบอินซอย จำกัด   |      | ระบบดำเนินการยื่นเอกสารเรียบร้อยแล้ว                                   |                     |               |                                                               |
| Street and Number    | มหาพฤฒาราม               |      | สามารถติดตามการตอบกลับจากกรมศุลกากร<br>"ได้ที่จอภาพ "Response Message" |                     |               | มหาพฤฒาราม                                                    |
| Sub Province         | บางรัก                   |      |                                                                        |                     | ารุงเทพมหานคร |                                                               |
| Postcode             | 10500                    |      |                                                                        |                     |               |                                                               |
| Transport Mode       | 1 - ทางเรือ              |      | ~                                                                      |                     |               |                                                               |
| Container Number     | CTN20254221              |      | Container                                                              |                     |               |                                                               |
| Container Code       | 20G0 🌔 general container |      |                                                                        |                     |               |                                                               |
| Car License          |                          |      | Car Province                                                           | Car Province Code 💿 |               |                                                               |
| Car Country Code     | 0                        |      |                                                                        |                     |               |                                                               |

#### หมายเหตุ :

กรณีกดปุ่ม Sign แล้วแสดงข้อผิดพลาดให้ตรวจสอบ ดังนี้

- 1. ตรวจสอบกรอก Password ให้ถูกต้อง
- ตรวจสอบข้อมูลว่ามีอักขระพิเศษ เช่น ตัวอักษรสี่เหลี่ยมหรือสัญลักษณ์ Enter เป็นต้น ซึ่งโดยมากจะเกิดจากการ คัดลอกข้อความจาก PDF หรือ Excel มาใส่ช่องกรอกข้อมูล

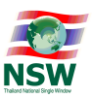

# ขั้นตอนการขอยกเลิกเอกสารที่ใช้ผ่านพิธีการนำเข้าส่งออก (Cancel Declaration)

การขอยกเลิกเอกสารสามารถทำได้เฉพาะใบขนสินค้าขาเข้า/ขาออก และใบกำกับการขนย้ายสินค้าที่บันทึก ในระบบและส่งข้อมูลไปยังกรมศุลกากรได้รับตอบกลับเลขที่ใบขนสินค้าขาเข้า/ขาออก และเลขที่ใบกำกับการขนย้าย สินค้าแล้วเท่านั้น จึงจะสามารถขอยกเลิกได้

- 1. คลิกเมนู Cancel ภายใต้เมนูแต่ละประเภทเอกสาร ดังนี้
  - เมนู Import Deplaration >> Cancel

| Import Declaration 🗸 |  |  |  |  |  |
|----------------------|--|--|--|--|--|
| > Create             |  |  |  |  |  |
| <b>&gt;</b> Edit     |  |  |  |  |  |
| > Cancel             |  |  |  |  |  |
| ➤ Response Message   |  |  |  |  |  |

• เมนู Export Deplaration >> Cancel

| Export Declaration |   |
|--------------------|---|
| ➤ Create           |   |
| > Edit             |   |
| > Cancel           | ] |
| > Short            |   |
| ➤ Response Message |   |

• เมนู Goods Transition >> Cancel

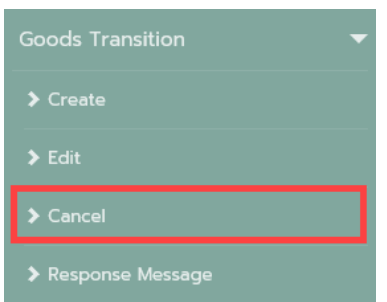

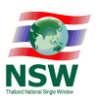

 หลังจากคลิกเมนู ระบบจะแสดงจอภาพ Cancel Import Declaration / Export Declaration / Goods Transition ให้ทำการกรอก Reference Number (เลขที่อ้างอิงที่ถูกสร้างจากระบบอัตโนมัติ) หรือ Document Number (เลขที่ใบขนสินค้าขาเข้า/ขาออก หรือเลขที่ใบกำกับการขนย้ายสินค้า) จากนั้นกดปุ่ม "Inquiry"

#### **Cancel Export Declaration**

| ~                    |                                    |
|----------------------|------------------------------------|
| 1 Reference Number   |                                    |
| Document Number      |                                    |
| Company Tax Number   |                                    |
| Company English Name |                                    |
| Company Thai Name    |                                    |
| Address              |                                    |
| Cancel Reason        |                                    |
|                      | 2 Inquiry Update Clear Send Cancel |

 กรณีพบข้อมูล ระบบจะแสดงรายละเอียดของเอกสารนั้น ๆ ให้กรอกสาเหตุการขอยกเลิก (Cancel Reason) (1) และกดปุ่ม "Update" (2) ระบบจะแสดงหน้าต่างแจ้งเตือน "Are you sure to cancel this document ?" ถ้าต้องการบันทึกการขอยกเลิกให้กดปุ่ม "OK" (3)

| Cancel Export Declaration |                        |                                    |  |  |
|---------------------------|------------------------|------------------------------------|--|--|
|                           |                        |                                    |  |  |
| Reference Number          | TANI641000026          |                                    |  |  |
| Document Number           | A016-1641100001        |                                    |  |  |
| Company Tax Number        |                        | 000000                             |  |  |
| Company English Name      | บริษัท ยิบอินชอย จำกัด |                                    |  |  |
| Company Thai Name         | บริษัท ยิบอินชอย จำกัด |                                    |  |  |
| Address                   | 523 มหาพฤตมาราม มหาเ   | พฤฒาราม บางรัก กรุงเทพมหานคร 10500 |  |  |
| 1<br>Cancel Reason        | รายละเอียดการขนส่งผิด  |                                    |  |  |
|                           | Inquiry Up             | 2 Clear Send Cancel                |  |  |

| Cancel Export Declaration |                 |                                        |  |
|---------------------------|-----------------|----------------------------------------|--|
|                           |                 |                                        |  |
| Reference Number          | TANI641000026   |                                        |  |
| Document Number           | A016-1641100001 |                                        |  |
| Company Tax Number        | 3200400226661   | 000000                                 |  |
| Company English Name      | บริษัท ยิบอินซ  | from webpage                           |  |
| Company Thai Name         | บริษัท ยิบอินช  |                                        |  |
| Address                   | 523 JK1W        |                                        |  |
| Cancel Reason             | รายละเอียดกา    | Are you sure to cancel this document ? |  |
|                           | Inqui           | OK Cancel                              |  |
|                           |                 |                                        |  |

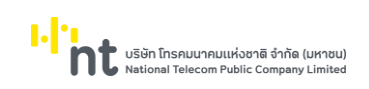

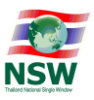

4. เมื่อบันทึกข้อมูลถูกต้อง ระบบจะแสดงข้อความ "Update Complete"

| Cancel Export Declaration |                                                      |
|---------------------------|------------------------------------------------------|
|                           | Update Complete                                      |
|                           |                                                      |
| Reference Number          | TANI641000026                                        |
| Document Number           | A016-1641100001                                      |
| Company Tax Number        | annen anne                                           |
| Company English Name      | บริษัท ยิบอินซอย จำกัด                               |
| Company Thai Name         | บริษัท ยิบอินซอย จำกัด                               |
| Address                   | 523 มหาพฤฒาราม มหาพฤฒาราม บางรัก กรุงเทพมหานคร 10500 |
| Cancel Reason             | รายละเอียดการขนส่งผิด                                |
|                           | Inquiry Update Clear Send Cancel                     |

5. หลังจากที่ทำการบันทึกข้อมูลเรียบร้อยแล้ว ต้องการส่งข้อมูลไปยังกรมศุลกากรให้กดปุ่ม "Send Cancel"

#### **Cancel Export Declaration**

|                      | Update Complete                                      |
|----------------------|------------------------------------------------------|
|                      |                                                      |
| Reference Number     | TANI641000026                                        |
| Document Number      | A016-1641100001                                      |
| Company Tax Number   | annen man                                            |
| Company English Name | บริษัท ยิบอินซอย จำกัด                               |
| Company Thai Name    | บริษัท ยิบอินซอย จำกัด                               |
| Address              | 523 มหาพฤณาราม มหาพฤณาราม บางรัก กรุงเทพมหานคร 10500 |
| Cancel Reason        | รายละเอียดการขนส่งผิด                                |
|                      | Inquiry Update Clear Send Cancel                     |

 ระบบจะแสดงหน้าต่าง Dialog เพื่อให้ผู้ใช้ลงลายมือชื่ออิเล็กทรอนิกส์ก่อนทำการส่งข้อมูลไปยังกรมศุลกากร โดย เลือกไฟล์ลายมือชื่ออิเล็กทรอนิกส์ (1) ระบุรหัสผ่าน (2) จากนั้นกดปุ่ม "Signed" (3)

| Cancel Export Declaration    |                                                           |   |  |
|------------------------------|-----------------------------------------------------------|---|--|
|                              | Update Complete                                           |   |  |
|                              |                                                           |   |  |
| Reference Number 🍱           | NI641000026                                               |   |  |
| Document Number AC           | [DNSWE9000] Single Window Entry System - Thailand Nati    | × |  |
| Company Tax Number 32        | https://www.thainsw.net/DNSW_TEST/IndexDialog.jsp         |   |  |
| Company English Name us      |                                                           |   |  |
| Company Thai Name us         | Export Declaration<br>Reference Number : TANI641000026    |   |  |
| Address 52                   |                                                           |   |  |
|                              | File PKC \$12 : C:\Users\YIT\Documents\CA_P_C Choose File |   |  |
| Cancel Reason <sub>S11</sub> | Password PKC S12 Key : (2)                                |   |  |
|                              | Signed 3                                                  |   |  |
|                              | -                                                         |   |  |
|                              |                                                           | _ |  |
|                              |                                                           |   |  |
|                              |                                                           |   |  |
|                              |                                                           |   |  |

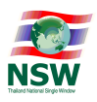

 ระบบจะแสดงข้อความว่า "ระบบดำเนินการยื่นเอกสารเรียบร้อยแล้ว สามารถติดตามการตอบกลับจากกรม ศุลกากรได้ที่จอภาพ Response Message"

#### Cancel Export Declaration

| Reference Number       TAMISSI000022         Document Number       A         Company Tax Number       32         Company Tax Number       32         Company Tax Number       32         Company English Name       03         Company Thai Name       05         Address       52         Cancel Reason       51         Security Type Message       51                                                                                                    |                                    | Update Complete                                                                                               |   |
|----------------------------------------------------------------------------------------------------|------------------------------------|----------------------------------------------------------------------------------------------------|---|
| Reference Number       1/All/2410D2022         Document Number       24         Company Tax Number       24         Company Tax Number       24         Company Tax Number       24         Company Tax Number       24         Company English Name       25         Company Thei Name       25         Cancel Reason       51         Securitian Sciences       51         Securitian Sciences       51         Securitian Sciences       10         Via Sciences       10         Sciences       51                                                                                                    |                                    |                                                                                                    |   |
| Document Number       Act       (IDNSWE9000) Single Window Entry System - Thailand Nati X         Company Tex Number       22       Intps://www.thainsw.net/DNSW_TEST/IndexDialog.jsp         Company English Name       23       Export Declaration         Company Thai Name       05       Export Declaration         Cancel Reeson       51       S1         Security Cancel Reeson       51       S1         Security Cancel Reeson       51       S1         Cancel Reeson       51       S1         Security Cancel Reeson       51       S1         Security Cancel Reeson       51       S1         Security Cancel Reeson       51       S1         Security Cancel Reeson       51       S1         Security Cancel Reeson       51       S1         Security Cancel Reeson       51       S1         Security Cancel Reeson       51       S1         Security Cancel Reeson       51       S1         Security Cancel Reeson       51       S1         Security Cancel Reeson       51       S1         Security Cancel Reeson       51       S1         Security Cancel Reeson       51       S1         Security Cancel Reeson       51 | Reference Number TA                | NI641000026                                                                                                   | - |
| Company Tax Number       32          Mttps://www.thainsw.net/DNSW_TEST/IndexDialog.jsp          Company English Name       us         Company Thai Name       Us         Address       52         Cancel Reeson       ราม         ระบบผ่านมินการยื่นแอกสารเรียบร้อยแต้ว่า<br>สามารถติดคามการคอบกลับร่าวกรมผูลกากร<br>ได้ที่จอภาพ "Response Message"                                                                                                    | Document Number AC                 | [DNSWE9000] Single Window Entry System - Thailand Nati                                                        | × |
| Company English Name       US       Export Declaration         Company Thai Name       us       Reference Number : TANI641000026         Address       52         Cancel Reason       ระบบด้านบินการยื่นแอกสารเรียบร้อยแล้ว         สามารถติดตามการออบกลับรากกรมศุลกากร         ได้ที่จอภาพ "Response Message"                                                                                                    | Company Tax Number 32              | https://www.thainsw.net/DNSW_TEST/IndexDialog.jsp                                                             |   |
| Company Thai Name บรี<br>Reference Number : TANI641000026<br>Address 52<br>Cancel Reason 51<br>ราย<br>รายบด้านมีมาการยื่มเอกสารเรียบร้อยแล้ว<br>สามารถติดตามการต่องกลับจากกรมศุลกากร<br>ได้ที่จอภาพ "Response Message"                                                                                                    | Company English Name <sub>US</sub> | Export Declaration                                                                                            |   |
| Address 52<br>Cancel Reason รา ระบบด้าเนินการยื่มเอกสารเรียบร้อยแล้ว<br>สามารถติดตามการดอบกลับจากกรมศุลกากร<br>ได้ที่จอภาพ "Response Message"                                                                                                    | Company Thai Name us               | Reference Number : TANI641000026                                                                              |   |
| Cancel Reason<br>รท ระบบดำเนินการยื่นเอกสารเรียบร้อยแล้ว<br>สามารถตัดดามการดอบกลับจากกรมสุดกากร<br>ได้ที่จอภาพ "Response Message"                                                                                                    | Address 52                         |                                                                                                    |   |
|                                                                                                    | Cancel Reason <sub>S11</sub>       | ระบบดำเนินการยื่นเอกสารเรียบร้อยแล้ว<br>สามารถตัดตามการตอบกลับงากกรมสุดกากร<br>ได้ที่จอภาพ "Response Message" |   |
|                                                                                                    |                                    |                                                                                                    | _ |
|                                                                                                    |                                    |                                                                                                    |   |
|                                                                                                    |                                    |                                                                                                    |   |

#### หมายเหตุ :

กรณีกดปุ่ม Sign แล้วแสดงข้อผิดพลาดให้ตรวจสอบ ดังนี้

- 1. ตรวจสอบกรอก Password ให้ถูกต้อง
- ตรวจสอบข้อมูลว่ามีอักขระพิเศษ เช่น ตัวอักษรสี่เหลี่ยมหรือสัญลักษณ์ Enter เป็นต้น ซึ่งโดยมากจะเกิดจากการ คัดลอกข้อความจาก PDF หรือ Excel มาใส่ช่องกรอกข้อมูล

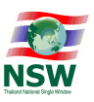

ขั้นตอนการขอปรับปรุงน้ำหนัก ปริมาณ จำนวนหีบห่อ และมูลค่าของตามที่ได้ส่งออกจริง (Short Declaration)

การขอปรับปรุงน้ำหนัก ปริมาณ จำนวนหีบห่อ และมูลค่าของตามที่ได้ส่งออกจริงสามารถทำได้เฉพาะใบขน สินค้าขาออกที่บันทึกในระบบและส่งข้อมูลไปยังกรมศุลกากรได้รับตอบกลับเลขที่ใบขนสินค้าขาออก แล้วเท่านั้น จึง จะสามารถขอปรับปรุงได้

1. คลิกเมนู Export Declaration >> Short

| Export Declaration 🗸 |
|----------------------|
| > Create             |
| > Edit               |
| > Cancel             |
| > Short              |
| ➤ Response Message   |

 หลังจากคลิกเมนู ระบบจะแสดงจอภาพ Short Declaration ให้ทำการกรอก Export Declaration Number (เลขที่ใบขนสินค้าขาออก) (1) จากนั้นกดปุ่ม "Inquiry" (2)

| Short Declaration         |       |              |  |
|---------------------------|-------|--------------|--|
| Declaration Control       |       |              |  |
| Export Declaration Numb   | er [] |              |  |
| Reference Numb            | er    |              |  |
| Company Tax Numb<br>Addre | er ss |              |  |
| Net Weig<br>Total Packa   | ht    | Gross Weight |  |
| Res                       | JIt   |              |  |
|                           |       | Inquiry 2    |  |

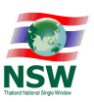

 กรณีพบข้อมูล ระบบจะแสดงรายละเอียดของเอกสารนั้น ๆ ให้กรอกผลการตรวจปล่อย (Result) (1), ติ๊กเลือก รายการสินค้าที่ต้องการขอปรับปรุง (2) กรอกน้ำหนัก (Weight), ปริมาณ (Quantity), จำนวนหีบห่อ (Package) และมูลค่าของ (Value Baht) ตามตามที่ได้ส่งออกจริง (3) และกดปุ่ม "Update" (4)

#### Short Declaration

| _        |              |                           |                              |            |                              |              |                |          |   |                          |
|----------|--------------|---------------------------|------------------------------|------------|------------------------------|--------------|----------------|----------|---|--------------------------|
| Declarat | tion Control |                           |                              |            |                              |              |                |          |   |                          |
|          |              | Export Declaration Number | A016-1641100001              |            |                              |              |                |          |   |                          |
|          |              | Reference Number          | TANI641000026                |            |                              |              |                |          |   |                          |
|          |              | Company Tax Number        |                              |            | บริษัท ยิบอินซอย จำกัด       |              |                |          |   |                          |
|          |              | Address                   | 523 ถ.มหาพฤฒาราม มหา         | พฤฒารา     | ม บางรัก กรุงเทพมหานคร 10500 |              |                |          |   |                          |
|          |              | Net Weight                | 5,000.000                    | KGM        | 0                            | Gross Weight | 5,000.000      | KGM      | 0 |                          |
|          |              | Total Package             | 500,000                      | PK         | 0                            |              |                |          |   |                          |
|          |              | (1) Result                | ของมาน้อยกว่าที่แจ้ง เนื่องเ | งากสูญห    | E                            |              |                |          |   |                          |
| Declarat | tion Detail  |                           |                              |            |                              |              |                |          |   |                          |
| <b>V</b> | ltem         | Tariff                    | Weight                       |            | Quantity                     |              | Package        |          |   | Value Baht               |
|          | 0001         | 33041000.000              | 5,000.000                    | KGM        | 5,000.000                    | KGM          | 500,000        | PK       |   | 999,999.75               |
| 2        |              | (3)                       | 4,500.000                    | KGM        | 4,500.000                    | KGM          | 450            | PK       |   | 850,000.00               |
| -        |              | Declaration<br>Forgone    | 5,000.000<br>4,500.000       | kgm<br>Kgm | 5,000.000<br>4,500.000       | KGM<br>KGM   | 500,000<br>450 | PK<br>PK |   | 999,999.75<br>850,000.00 |
|          |              |                           |                              | ŀ          | quiry Update Clear           |              |                |          |   |                          |

4. เมื่อบันทึกข้อมูลถูกต้อง ระบบจะแสดงข้อความ "Update Complete"

|              |               |                           |                              |         | 1      | Update Complete         |              |          |       |   |            |
|--------------|---------------|---------------------------|------------------------------|---------|--------|-------------------------|--------------|----------|-------|---|------------|
| Declara      | ation Control |                           |                              |         |        |                         |              |          |       |   |            |
|              |               | Export Declaration Number | A016-1641100001              |         |        |                         |              |          |       |   |            |
|              |               | Reference Number          | TANI641000026                |         |        |                         |              |          |       |   |            |
|              |               | Company Tax Number        |                              |         |        | บริษัท ยิบอินซอย จำกัด  |              |          |       |   |            |
|              |               | Address                   | 523 ถ.มหาพฤฒาราม มหา         | ທຸດນາຣາ | ม บาง: | รัก กรุงเทพมหานคร 10500 |              |          |       |   |            |
|              |               | Net Weight                | 5,000.000                    | KGM     | 0      |                         | Gross Weight | 5,000.00 | о кам | 0 |            |
|              |               | Total Package             | 500 000                      | РК      | 0      |                         |              |          |       |   |            |
|              |               | Result                    | ของมาน้อยกว่าที่แจ้ง เนื่องจ | ากสูญหา | IE     |                         |              |          |       |   |            |
| Declara      | tion Detail   |                           |                              |         |        |                         |              |          |       |   |            |
|              | Item          | Tariff                    | Weight                       |         |        | Quantity                |              | Package  |       |   | Value Baht |
| $\checkmark$ | 0001          | 33041000.000              | 5,000.000                    | KGM     |        | 5,000.000               | KGM          | 500,000  | PK    |   | 999,999.75 |
|              |               |                           | 4,500.000                    | KGM     |        | 4,500.000               | KGM          | 450      | PK    |   | 850,000.00 |
|              |               | Declaration               | 5,000.000                    | KGM     |        | 5,000.000               | KGM          | 500,000  | PK    |   | 999,999.75 |
|              |               | Forgone                   | 4,500.000                    | KGM     |        | 4,500.000               | KGM          | 450      | PK    |   | 850,000.00 |
|              |               |                           | Inquir                       | y l     | Jpdat  | te Send Short Declarat  | or Clear     |          |       |   |            |

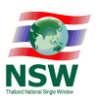

5. หลังจากที่ทำการบันทึกข้อมูลเรียบร้อยแล้ว ต้องการส่งข้อมูลไปยังกรมศุลกากรให้กดปุ่ม "Send Short Declaration"

| Sho                 | rt De        | claration                 |                 |                      |                      |                   |          |         |            |
|---------------------|--------------|---------------------------|-----------------|----------------------|----------------------|-------------------|----------|---------|------------|
|                     |              |                           |                 | Upda                 | ate Complete         |                   |          |         |            |
| Declarat            | tion Control |                           |                 |                      |                      |                   |          |         |            |
|                     |              | Export Declaration Number | A016-1641100    | NSWE9000] Single     | Window Entry System  | n - Thailand Nati | ×        |         |            |
|                     |              | Reference Number          | TANI6410000     | tog (/ugugu thoinguu | not/DNSW/ TEST/Inde  | w Dialog isp      | <b>_</b> |         |            |
|                     |              | Company Tax Number        | 32004002266     | tps.//www.thamsw.    | net/DN3W_TEST/Inde   | exchalog.jsp      |          |         |            |
|                     |              | Address                   | 523 ถ.มหาพฤต    |                      | Export Declaration   |                   |          |         |            |
|                     |              |                           |                 | Referen              | ce Number : TANI6410 | 00026             |          |         |            |
|                     |              | Net Weight                | 5               | File PKC \$12 : _CHI |                      | .p12 Choose File  | 5,000.00 | о кам 🌔 |            |
|                     |              | Total Package             |                 | Pageword DKC 6421    | (au )                | 6                 |          |         |            |
|                     |              | Result                    | ของมาน้อยกว่าก่ | Passworu PRC 3121    | vey.                 | 2                 | ,        |         |            |
|                     |              |                           |                 |                      | Signed 3             |                   |          |         |            |
|                     |              |                           |                 |                      |                      |                   |          |         |            |
| Declarat            | tion Detail  |                           |                 |                      |                      |                   |          |         |            |
|                     | Item         | Tariff                    | Weight          |                      | Quantity             |                   | Package  |         | Value Baht |
| <ul><li>✓</li></ul> | 0001         | 33041000.000              | 5,000.000       | KGM                  | 5,000.000            | KGM               | 500,000  | PK      | 999,999.75 |
|                     |              |                           | 4,500.000       | KGM                  | 4,500.000            | KGM               | 450      | РК      | 850,000.00 |
|                     |              | Declaration               | 5,000.000       | KGM                  | 5,000.000            | KGM               | 500,000  | PK      | 999,999.75 |
|                     |              | Гагдара                   | 4 500 000       | VCN                  | 4 500 000            | VCM               | 450      | DV/     | 850 000.00 |

6. ระบบจะแสดงข้อความว่า "ระบบดำเนินการยื่นเอกสารเรียบร้อยแล้ว สามารถติดตามการตอบกลับจากกรม ศุลกากรได้ที่จอภาพ Response Message"

|                             |              |                           |                                           | Upda                   | te Complete                               |                     |                |          |                          |
|-----------------------------|--------------|---------------------------|-------------------------------------------|------------------------|-------------------------------------------|---------------------|----------------|----------|--------------------------|
| Declara                     | tion Control |                           |                                           |                        |                                           |                     |                |          |                          |
|                             |              | Export Declaration Number | A016-1641100                              | [DNSWE9000] Single     | Window Entry Syster                       | n - Thailand Nati 🗙 |                |          |                          |
|                             |              | Reference Number          | TANI6410000                               | https://www.thainsw.r  | net/DNSW_TEST/Inde                        | exDialog.jsp        |                |          |                          |
|                             |              | Address                   | 523 ถ.มหาพฤเ                              | Reference              | Export Declaration<br>e Number : TANI6410 | 00026               |                |          |                          |
| Net Weight<br>Total Package |              | 5                         | ะ<br>ระบบดำเนินการนี้มเอกสารเรียบร้อยแล้ว |                        | 5,000.000                                 | кам (               | D              |          |                          |
|                             |              | resur                     | ของมานอยกวาเ                              | ได้ที่จอะ              | ภาพ "Response Me                          | essage"             | _              |          |                          |
| Declarat                    | tion Detail  |                           |                                           |                        |                                           |                     |                |          |                          |
|                             | ltem         | Tariff                    | Weight                                    | t                      | Quantity                                  |                     | Package        |          | Value Baht               |
| ✓                           | 0001         | 33041000.000              | 5,000                                     | D.000 KGM              | 5,000.000                                 | KGM                 | 500,000        | PK       | 999,999.75               |
|                             |              |                           | 4,50                                      | 0.000 KGM              | 4,500.000                                 | KGM                 | 450            | PK       | 850,000.00               |
|                             |              | Declaration<br>Forgone    | 5,000<br>4,500                            | 0.000 KGM<br>0.000 KGM | 5,000.000<br>4,500.000                    | KGM<br>KGM          | 500,000<br>450 | PK<br>PK | 999,999.75<br>850,000.00 |

หมายเหตุ :

Short Declaration

กรณีกดปุ่ม Sign แล้วแสดงข้อผิดพลาดให้ตรวจสอบ ดังนี้

- 1. ตรวจสอบกรอก Password ให้ถูกต้อง
- ตรวจสอบข้อมูลว่ามีอักขระพิเศษ เช่น ตัวอักษรสี่เหลี่ยมหรือสัญลักษณ์ Enter เป็นต้น ซึ่งโดยมากจะเกิดจากการ คัดลอกข้อความจาก PDF หรือ Excel มาใส่ช่องกรอกข้อมูล

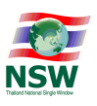

้ขั้นตอนการจัดทำคำขอใบแจ้งการนำเข้า/ส่งออก สินค้าควบคุม (Restricted Goods Permit) มี 5 ขั้นตอน ดังนี้

- ขั้นตอนที่ 1 : Step 1 Edit Informant
- ขั้นตอนที่ 2 : Step 2 Edit Transport
- ขั้นตอนที่ 3 : Step 3 Select Invoice
- ขั้นตอนที่ 4 : Step 4 Edit Goods
- ขั้นตอนที่ 5 : Step 5 Send Form
- 1. คลิกเมนู คำขอใบแจ้งการนำเข้า/ส่งออก สินค้าควบคุม >> Create

| คำขอใบแจ้งการนำเข้า/ส่งออก<br>สินค้าควบคุม |
|--------------------------------------------|
| ➤ Create                                   |
| > Edit                                     |
| ≽ Сору                                     |
| Create Declaration                         |
| > Download XML                             |
| Response Message                           |

หมายเหตุ :

- เมนู Create ใช้สำหรับสร้างเอกสารใหม่จากข้อมูลบัญชีราคาสินค้า (Invoice)
- เมนู Edit ใช้สำหรับแก้ไขเอกสารที่สร้างค้างไว้หรือเอกสารที่ส่งข้อมูลไปยังหน่วยงานที่เกี่ยวข้อง แล้วตอบกลับข้อผิดพลาด
- เมนู Copy ใช้สำหรับสร้างเอกสารใหม่จากข้อมูลคำขอใบแจ้งการนำเข้า/ส่งออก สินค้าควบคุมที่ บันทึกไว้ในระบบ
- เมนู Create Declaration ใช้สำหรับสร้างใบขนสินค้าขาเข้า/ขาออกจากข้อมูลคำขอใบแจ้งการ นำเข้า/ส่งออก สินค้าควบคุมที่บันทึกไว้ในระบบ
- เมนู Download XML ใช้สำหรับดาวน์โหลดข้อมูลคำขอใบแจ้งการนำเข้า/ส่งออก สินค้าควบคุม ที่ได้รับตอบกลับ ACCEPT จากหน่วยงานที่เกี่ยวข้อง ในรูปแบบไฟล์ XML
- เมนู Response Message ใช้สำหรับสอบถามสถานะตอบกลับจากหน่วยงานที่เกี่ยวข้อง

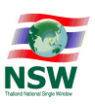

 จอภาพ Step 1 – Edit Informant ให้กรอก Informant Information (ข้อมูลผู้แจ้ง) และ Request Description (รายละเอียดการขออนุญาต) เมื่อบันทึกข้อมูลเรียบร้อยแล้ว กดปุ่ม "Update" ระบบจะสร้าง Reference Number ให้อัตโนมัติ (1) และแสดงข้อความ "Update Complete" (2) จากนั้นกดปุ่ม "Next"

#### Step 1 - Edit Informant

|                    | -                             | Step1-Informant S        | Step2-Transport | Step3-Invoice     | Step4-Goods | Step5-Send Form |                          |
|--------------------|-------------------------------|--------------------------|-----------------|-------------------|-------------|-----------------|--------------------------|
|                    |                               |                          | [               | Update Complete 2 | )           |                 |                          |
| Reference Numbe    | r : TANIO00009444             |                          |                 |                   |             |                 | Update Delete Clear Next |
| 🛅 Informant Inform | mation (ข้อมูลผู้แจ้ง)        |                          |                 |                   |             |                 |                          |
|                    | Company Tax Number            |                          | ×               |                   |             | 9               | โคมลจากระบบลงทะเบียน NSW |
|                    | Company Thai Name             | บริษัท ยิบอินซอย จำกัด   |                 |                   |             | K               |                          |
|                    | Informant ID Card/Name        |                          | นางสาว ธัญกร    | ชัยพจน์พานิช      |             |                 |                          |
|                    | Attorney ID Card/Name         |                          |                 |                   |             |                 |                          |
| 🛅 Request Descrij  | ption (รายละเอียดการขออนุญาต) |                          |                 |                   |             |                 |                          |
|                    | Request Fact Name             | คำขอใบแจ้งการนำเข้า/ส่งอ | อก              |                   |             |                 |                          |
|                    | Control Agency Office Code    | 0                        |                 |                   |             |                 |                          |
|                    | License Type                  | 0 – นำเข้า               | ,               | $\checkmark$      |             |                 |                          |

 ระบบจะแสดงจอภาพ Step 2 - Edit Transport ให้กรอกข้อมูล Transport Information (ข้อมูลการขนส่ง สินค้า) เมื่อบันทึกข้อมูลเรียบร้อยแล้ว กดปุ่ม "Update" ระบบจะแสดงข้อความ "Update Complete" จากนั้นกดปุ่ม "Next"

#### Step 2 - Edit Transport

| Step1-Informant                                | Step2                       | -Transport  | Step3-Invoice          | Step4-Goods | Step5-Send Form |        |       |      |      |  |
|------------------------------------------------|-----------------------------|-------------|------------------------|-------------|-----------------|--------|-------|------|------|--|
|                                                |                             |             |                        |             |                 |        |       |      |      |  |
|                                                |                             |             | Update Complete        |             |                 |        |       |      |      |  |
| Reference Number : TANI000009444               |                             |             |                        |             |                 | Update | Clear | Back | Next |  |
| 🖿 Transport Information (ข้อมูลการขนล่งลินค้า) |                             |             |                        |             |                 |        |       |      |      |  |
| Arrival Date                                   | Arrival Date 15-12-2564 🗙 🧾 |             |                        |             |                 |        |       |      |      |  |
| Transport Mode                                 | 1 - ทางเรือ                 | )           |                        | ~           |                 |        |       |      |      |  |
| Vessel Name                                    | RTCSHIP                     |             |                        |             |                 |        |       |      |      |  |
| Consignment Country                            | CN                          | CHINA       |                        |             |                 |        |       |      |      |  |
| Destination Country                            | SG                          | SINGAPO     | RE                     |             |                 |        |       |      |      |  |
| Discharge Port                                 | 2801                        | 间 สำนักงานค | าุลกากรท่าเรือแหลมฉบัง |             |                 |        |       |      |      |  |
| Control Agency Discharge Port                  | LBPQS                       | 📵 ດ່ານຕະ    | รวจพืชท่าเรือแหลมฉบัง  |             |                 |        |       |      |      |  |
| Control Agency Release Port                    | LBPQS                       | 🜔 ດ່ານຕະ    | รวจพืชท่าเรือแหลมฉบัง  |             |                 |        |       |      |      |  |

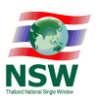

 ระบบจะแสดงจอภาพ Step 3 – Select Invoice เพื่อเลือกข้อมูล Invoice ที่ต้องการสร้างคำขอฯ เมื่อเลือก พน้าแถวข้อมูลที่ต้องการ เมื่อบันทึกข้อมูลเรียบร้อยแล้ว กดปุ่ม "Update" ระบบจะแสดงข้อความ "Update Complete" จากนั้นกดปุ่ม "Next"

| SuppleMoment Step2-Transport Step2-Transport Step2-Transpo                                                                                                    | Step            | o 3 - Select Invo        | oice                            |                           |                 |              |        |  |  |  |  |  |
|----------------------------------------------------------------------------------------------------|-----------------|--------------------------|---------------------------------|---------------------------|-----------------|--------------|--------|--|--|--|--|--|
| Reference Number : TAN000009444       Create Invoice       Update       Opdate       Next         Invoice Number       Invoice Date       07-92-254       Image: Search       Search         Image: Number       Invoice Date       Consignor Name       Used       Search         Image: Number       Invoice Date       Consignor Name       Used       Used       Used         Image: Number       Image: Number       Image: Number       Used       Used                                                                                                    |                 |                          | Step1-Informant Step2-Transport | Step3-Invoice Step4-Goods | Step5-Send Form |              |        |  |  |  |  |  |
| Invoice Number : TANB00009444 Create invoice Ugdat Beck Next   Invoice Number Invoice Date 0742-2304 • • <td></td> <td></td> <td></td> <td></td> <td></td> <td></td> <td></td>                                                                                                    |                 |                          |                                 |                           |                 |              |        |  |  |  |  |  |
| Invoice Number       Invoice Date       07-12-2564       Image: Consignor Name       Search         Image: Number       Image: Number       Image: Number       Total Image: Number       Search         Image: Number       Image: Number       Image: Number       Image: Number       Image: Number       Search         Image: Number       Image: Number       Image: Numer       Image: Numer       <                                                                                                    | Reference       | e Number : TANIOOOO09444 |                                 |                           | Create Invoice  | Update Back  | Next   |  |  |  |  |  |
| Consignor Name Used Status III v Search   Invoice Number Invoice Date Consignor Name Total Invoice Used   IV C.20211213001 13-12-2504 YSL SHIPPING LTD. 3,03449 USD   Step 3 - Select Invoice Step3-françor Step3-françor Step3-françor Step3-françor   Step 3 - Select Invoice Step3-françor Step3-françor Step3-françor Step3-françor   Step 1 - Select Invoice Step3-françor Step3-françor Step3-françor Step3-françor   Step 2 - Select Invoice Update Back Net   Invoice Number Invoice Date 07-12-2504 Step3-françor   Consignor Name Used Status AII v Search   Update Complete Update Consignor Name Search   Vic 20211213001 13-12-2504 YSL SHIPPING LTD. 3,03449 USD   Yuc 20211213001 13-12-2504 YSL SHIPPING LTD. 3,03449 USD   Strucuñošu 1 svons Invoice Number Total Invoice Used   Invoice Number Invoice Date Orsignor Name Used   Update Complete 3,03449 USD Invoice   Invoice Number Invoice Date Otal Invoice Used   Invoice Number Invoice Date Otal Invoice Used   Invoice Number Invoice Date Invoice Invoice   Invoice Number Invoice Number Invoice Invoice   Invoice Number Invoice Invoice Invoice   Invoice Nu                                                                                                    |                 | Invoice Number           |                                 | Invoice Date 07           | -12-2564        |              |        |  |  |  |  |  |
| Invoice Number     Invoice Number     Invoice Numer     Invoice Numer     Invoice Numer<                                                                                                    |                 | Consignor Name           |                                 | Used Status All           | ~               |              | Search |  |  |  |  |  |
| IV C 2021/213001         13-12-254         YSL SHIPPING LTD.         3,034.49         USD           Step 3 - Select Invoice         Image: Step3-Angeet         Step3-Angeet         Step3-Select Invoice         Image: Step3-Select Invoice         Image: Step3-Select Invoice         Image                                                                                                    | V               | Invoice Number           | Invoice Date                    | Consignor Name            | Tot             | al Invoice   | Used   |  |  |  |  |  |
| Step 3 - Select Invoice       Step2-Transport       Step3-Invoice       Step4-Goods       Step5-Send Form         Reference Number : TANBOOD09444       Step3-Invoice       Step4-Goods       Step5-Send Form       Reference       Update       Back       Next         Invoice Number : TANBOOD09444       Invoice Oate 07-12-2564       Update       Back       Next         Invoice Number : TANBOOD09444       Invoice Oate 07-12-2564       Step5-Send Form       Step6-Send Form         Invoice Number         Invoice Oate 07-12-2564       Step5-Send Form       Step6-Send Form         Used Status All v       Step5-Send Form       Step6-Send Form       Step6-Send Form         Invoice Number         Invoice Oate 07-12-2564       Step5-Send Form       Step6-Send Form         Vsc2021213001       Invoice Oate       Consignor Name       Used       Step7-Send Form         Invoice Number       Invoice Oate       Step5-Send Form       Step7-Send Form       Step7-Send Form         Invoice Number       Invoice Oate       Invoice Oate       Step7-Send Form       Step7-Send Form         Invoice Number       Invoice Oate       Invoice Oate       Step7-Send Form       Step7-Send Form         Invoice Number       Invoice Oate       Consignor Name       Invoice       Step7-Send Form <t< td=""><td>V</td><td>IVC.20211213001</td><td>13-12-2564 YSL SH</td><td>IIPPING LTD.</td><td></td><td>3,034.49 USD</td><td></td></t<>                                                                                                    | V               | IVC.20211213001          | 13-12-2564 YSL SH               | IIPPING LTD.              |                 | 3,034.49 USD |        |  |  |  |  |  |
| Step 3 - Select Invoice<br>Step3-Hormant Step3-Fransport Step3-Horoke Step5-Send Form        Step4-Hormant Step3-Horoke Step3-Send Form <td< td=""><td>จำนวนทั้งลี่</td><td>ขึ้น 1 รายการ</td><td></td><td></td><td></td><td></td><td>[1]</td></td<>                                                                                                    | จำนวนทั้งลี่    | ขึ้น 1 รายการ            |                                 |                           |                 |              | [1]    |  |  |  |  |  |
| Step1-Informant Step2-Transport Step3-Anvoice Step3-Send Form     Reference Number : TANI000009444 Create Invoice Update Back Next     Invoice Number   Invoice Date 07-12-2564 Import Search   Consignor Name   Update Complete     Invoice Number Invoice Date 07-12-2564 Import Search     Update Complete     Invoice Number Invoice Date 07-12-2564 Import Search     Update Complete     Invoice Number Invoice Date 07-12-2564 Import Search     Update Complete     Invoice Number Invoice Date 07-12-2564 Import Search     Update Complete     Invoice Number Invoice Date 07-12-2564 Import Import     Update Complete     Invoice Number Invoice Date 07-12-2564 Import Used     Invoice Number Invoice Date 07-12-2564 Import Search     Update Complete     Invoice Number Invoice Date 07-12-2564 Import Used     Invoice Number Invoice Date 07-12-2564 Import Used     Invoice Number Invoice Date 07-12-2564 Import Used     Invoice Number Invoice Date 07-12-2564 Ysen3449 Used     Invoice Number Invoice 01-12-2564 Ysen3449 Used                                                                                                    | Step            | o 3 - Select Invo        | oice                            |                           |                 |              |        |  |  |  |  |  |
| Reference Number : TANI000009444 Create Invoice Update Back Next   Invoice Number Invoice Number Invoice Date 07-12-2564 Import Import Search   Consignor Name Used Status All v Search Search Import Search   Update Complete Used Status All v Search Import Search   Invoice Number Invoice Date 07-12-2564 Import Search Search   Update Complete Used Search Search Import   Invoice Number Invoice Date Consignor Name Used Used   Import Invoice Date Consignor Name Used Used   Import Invoice Date Consignor Name Used Used   Import Invoice Date Import Import Used   Import Invoice Date Consignor Name Used Import   Import Invoice Date Consignor Name Import Used   Import Invoice Date Consignor Name Import Used   Import Import Import Import Import Import   Import Import Import Import Import Import   Import Import Import Import Import Import   Import Import Import Import Import Import   Import Import Import Import Import Import   Import Import Import Import                                                                                                    |                 |                          | Step1-Informant Step2-Transport | Step3-Invoice Step4-Goods | Step5-Send Form |              |        |  |  |  |  |  |
| Invoice Number       Invoice Number       Invoice Number       Search         Consignor Name       Ugdate Complete       Search         Update Complete       Used       Status       M       Search         Invoice Number       Invoice Date       Oral Invoice       Used         Invoice Number       Invoice Date       Consignor Name       Used       Used         Invoice Number       Invoice Date       Consignor Name       Used       Used         Invoice Number       Invoice Date       Consignor Name       Used       Used         Invoice Number       Invoice Date       Consignor Name       Used       Used         Invoice Number       Invoice Date       Consignor Name       Total Invoice       Used         Invoice Number       Invoice Date       Consignor Name       Total Invoice       Used         Invoice Number       Invoice Date       Consignor Name       Total Invoice       Used         Invoice Number       Invoice Date       Consignor Name       Total Invoice       Used         Invoice Number       Invoice Date       Consignor Name       Total Invoice       Used         Invoice Number       Invoice Date       Consignor Name       Total Invoice       Used         I                                                                                                    | Reference       | e Number : TANIOOOOO9444 |                                 |                           | Create Invoice  | Update Back  | Next   |  |  |  |  |  |
| Consignor Name     Used Status All v     Search       Update Complete     Used       Invoice Number     Invoice Date     Consignor Name     Used       X     IVC.20211213001     13-12-2564     YSL SHIPPING LTD.     3,03449     USD       Studuntvåu 1 stumts     Image: Status All v     Image: Status All v     Image: Status All v     Image: Status All v                                                                                                    |                 | Invoice Number           |                                 | Invoice Date 07           | -12-2564        |              |        |  |  |  |  |  |
| Invoice Number         Invoice Date         Consignor Name         Total Invoice         Used           Image: Number Consignor Name         VSL SHIPPING LTD.         3,03449         USD         Image: Consignor Name         USD         Image: Consignor Name         Image: Consignor Name         Image: Consignor Name         Used         Image: Consignor Name         Used         Image: Consignor Name         Image: Consignor Name         Used         Image: Consignor Name         Used         Image: Consignor Name         Image: Consignor Name         Image: Consignor Name         Used         Image: Consignor Name         Used         Image: Consignor Name         Image: Consignor Name         Image: Consignor Name         Image: Consignor Name         Image: Consignor Name         Used         Image: Consignor Name         Image: Consignor Name         Image: Consignor Nam         Image: Conse         Image                                                                                                    |                 | Consignor Name           |                                 | Used Status All           | ~               |              | Search |  |  |  |  |  |
| Invoice Number         Invoice Date         Consignor Name         Total Invoice         Used           X         IVC.20211213001         13-12-2564         YSL SHIPPING LTD.         3,034.49         USD         Image: Construction of the second second s                                                               | Update Complete |                          |                                 |                           |                 |              |        |  |  |  |  |  |
| X         IVC.20211213001         13-12-2564         YSL SHIPPING LTD.         3,034.49         USD         Image: Comparison of the state of the state of the st |                 | Invoice Number           | Invoice Date                    | Consignor Name            | Tot             | al Invoice   | Used   |  |  |  |  |  |
| จำนวนทั้งสั้น 1 รายการ [1]                                                                                                    | ×               | IVC.20211213001          | 13-12-2564 YSL SH               | IIPPING LTD.              |                 | 3,034.49 USD | ~      |  |  |  |  |  |
|                                                                                                    | จำนวนทั้งส่     | สิ้น 1 รายการ            |                                 |                           |                 |              | [1]    |  |  |  |  |  |

ระบบจะแสดงจอภาพ Step 4 – Edit Goods และแสดงแถวข้อมูลรายการสินค้าของ Invoice ที่เลือกใน Step
 3 ให้คลิกเลือกแถวข้อมูลรายการสินค้าที่ต้องการกรอกรายละเอียดเพิ่มเติม

| Step            | 4 - E          | dit Goods                    |                 |              |                 |                                       |                                 |                 |          |     |        |
|-----------------|----------------|------------------------------|-----------------|--------------|-----------------|---------------------------------------|---------------------------------|-----------------|----------|-----|--------|
|                 |                |                              | Step1-Informant | Step2-Trans  | sport.          | Step3-Invoice                         | Step4-Goods                     | Step5-Send Form |          |     |        |
| Reference N     | lumber : TA    | NIOOOO09444                  |                 |              |                 |                                       |                                 |                 | Update B | ack | Next   |
|                 | In             | voice Number<br>Invoice Date |                 |              |                 | Descr                                 | Invoice Item<br>iption of Goods |                 |          | 9   | Search |
| Updated         | ltem<br>Number | Invoice Numbe                | r I             | Invoice Date | Invoice<br>Item |                                       | Description of Goods            |                 | Quantity | D   | eleted |
|                 | 0001           | IVC.20211213001              |                 | 13-12-2564   | 0001            | FILLING MACHINE<br>เครื่องบรรจุสินค้า |                                 |                 | 100.000  | KGM | ×      |
| จำนวนทั้งสิ้น 1 | 1 รายการ       |                              |                 |              |                 |                                       |                                 |                 |          |     | [1]    |

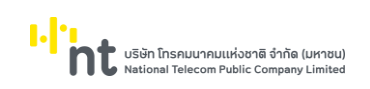

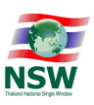

# กรอกรายละเอียดสินค้าที่ขออนุญาตเพิ่มเติม

| Step        | 4 - Edit Goods                           |                                |                   |                  |
|-------------|------------------------------------------|--------------------------------|-------------------|------------------|
|             | Step1-Informant Step2-Trans              | port Step3-Invoice Step4-Goods | Step5-Send Form   |                  |
| Reference   | Number : TANI000009444                   |                                |                   | Update Back Next |
|             | Invoice Number                           | Invoice Item                   |                   |                  |
|             | Invoice Date                             | Description of Goods           |                   | Search           |
| 🔁 Invoice I | nformation (ข้อมูลบัญชีราคาสินค้า)       |                                |                   |                  |
|             | Invoice Number IVC.20211213001           |                                | Invoice Item 0001 |                  |
|             | Invoice Date 13-12-2564                  | Cu                             | urrency Code USD  |                  |
|             | Invoice Amount Foreign 3,034.49          | Invoice                        | Amount Baht       | 100,000.00       |
| 🔁 Authority | / Information (ข้อมูลหน่วยงานผู้พิจารณา) |                                |                   |                  |
|             | Department Name                          |                                | License           | Number           |
|             | กรมการค้าภายใน                           |                                |                   |                  |
|             | กรมการอุตลาหกรรมทหาร                     |                                |                   |                  |
|             | กรมธุรกิจพลังงาน                         |                                |                   |                  |
|             | กรมประมง                                 |                                |                   |                  |
|             | กรมปคุสัตว์                              |                                |                   |                  |
|             | กรมวิชาการเกษตร                          |                                |                   |                  |
|             | กรมอุตสาหกรรมพื้นฐานและการเหมืองแร่      |                                |                   |                  |
|             | กรมอุทยานแห่งชาติ สัตว์ป่าและพันธุ์พืช   |                                |                   |                  |
|             | กรมโรงงานอุตสาหกรรม                      |                                |                   |                  |
|             | สำนักงานคณะกรรมการอาหารและยา             |                                |                   |                  |
|             | สำนักงานปรมาณูเพื่อสันติ                 |                                |                   |                  |

ปริษัท โทรคมนาคมแห่งชาลิ อำทัด (ปหาชน) National Telecom Public Company Limited

แบบ Single Window Entry

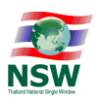

| Goods Information (ข้อมูลรายการสินค้า)         |                       |          |                      |               |
|------------------------------------------------|-----------------------|----------|----------------------|---------------|
| Tariff Classification                          | 84223000              |          | Statistical Code 999 | 0             |
| Tariff Description                             | ชื้นส่วนครบชุดสมบูรณ์ |          |                      |               |
| Restricted Goods Code                          |                       |          |                      |               |
| Origin Country                                 | CN 🜔 CHINA            |          | Certificate Analysis |               |
| Purchase Country                               | 0                     |          |                      |               |
| Quantity                                       | 100.0                 | оо кдм 🌔 | Net Weight           | 100.000 KGM 🜔 |
| Package Amount                                 | 10                    | рк 🜔     |                      |               |
| Brand Name                                     | NO BRAND              |          |                      |               |
| English Description of Goods                   | FILLING MACHINE       |          |                      |               |
| Thai Description of Goods                      | เครื่องบรรจุสินค้า    |          |                      |               |
| English Dangerous Goods<br>Technical Name Text |                       |          |                      |               |
| Thai Dangerous Goods<br>Technical Name Text    |                       |          |                      |               |
| Dangerous Goods Additional<br>Information Text |                       |          |                      |               |
| Characteristic                                 |                       |          |                      |               |
| Remark                                         |                       |          |                      |               |
| Des dusting (Veucourrien)                      |                       |          |                      |               |
| Manufacturer Name                              |                       |          |                      |               |
| Location Code                                  |                       |          |                      |               |
| Location Name                                  |                       |          |                      |               |
| Street and Number                              |                       |          | District             |               |
| Sub Province                                   |                       |          | Province             |               |
| Postcode                                       |                       |          |                      |               |
| Phone Number                                   |                       |          | Fax Number           |               |
|                                                |                       |          |                      |               |
| Production Details (ส่วนรายละเอียดการผลิ       | ia) 🖡                 |          |                      |               |

 เมื่อบันทึกข้อมูลเรียบร้อยแล้ว กดปุ่ม "Update" ระบบจะแสดงข้อความที่จอภาพว่า "Update Complete" จากนั้นกดปุ่ม "Next"

| Step 4 - Edit Goo                           | ods             |                 |                 |                 |                 |            |      |        |
|---------------------------------------------|-----------------|-----------------|-----------------|-----------------|-----------------|------------|------|--------|
|                                             | Step1-Informant | Step2-Transport | Step3-Invoice   | Step4-Goods     | Step5-Send Form |            |      |        |
| Reference Number : TANI000009444            |                 |                 |                 |                 |                 | Update     | Back | Next   |
| Invoice Number                              | l               |                 |                 | Invoice Item    |                 |            |      |        |
| Invoice Date                                |                 |                 | Descri          | iption of Goods |                 |            |      | Search |
|                                             |                 |                 | Update Complete |                 |                 |            |      |        |
| 💾 Invoice Information (ข้อมูลบัญชีราคาสินค้ | 1)              |                 |                 |                 |                 |            |      |        |
| Invoice Number                              | IVC.20211213001 |                 |                 | Invo            | Dice Item 0001  |            |      |        |
| Invoice Date                                | 13-12-2564      |                 |                 | Curren          | icy Code USD    |            |      |        |
| Invoice Amount Foreign                      | 3,034.4         | 19              |                 | Invoice Amo     | ount Baht       | 100,000.00 |      |        |
| 💾 Authority Information (ข้อมูลหน่วยงานผู้ข | พิจารณา)        |                 |                 |                 |                 |            |      |        |
|                                             |                 |                 |                 |                 |                 |            |      |        |

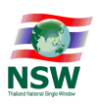

ระบบจะแสดงจอภาพ Step 5 – Send Form เพื่อส่งข้อมูลคำขอฯ ไปยังหน่วยงานควบคุม ให้ติ๊กเลือก אน้า หน่วยงานควบคุมที่ต้องการส่งข้อมูล (1) เมื่อเลือกหน่วยงานเรียบร้อยแล้ว กดปุ่ม "ส่งข้อมูล" (2) ระบบจะแสดง หน้าต่างแจ้งเตือน "ยืนยันข้อมูลถูกต้อง" ถ้าข้อมูลถูกต้องและต้องการส่งข้อมูลให้กดปุ่ม "OK" (3)

| Step 5 - Send Form                                                                          | n                                                                                                |                                 |                     |               |              |                                     |    |      |
|---------------------------------------------------------------------------------------------|--------------------------------------------------------------------------------------------------|---------------------------------|---------------------|---------------|--------------|-------------------------------------|----|------|
|                                                                                             | Step1-Informant                                                                                  | Step2-Transport                 | Step3-Invoice       | Step4         | l-Goods      | Step5-Send Form                     | -  |      |
| Reference Number : TANI000009444                                                            |                                                                                                  |                                 |                     |               |              |                                     |    | Back |
| *กรุณาทำการดาวน์ไหลด และ ติดตั้งโปรแกรม IRE f<br>และทำการปีด Pop-up Blocker ของ browser ที่ | or Windows(32-bit) สำห<br>ท่านใช้ ก่อนทำการล่งข้อมูล                                             | ຣັບ Windows 32-bit <b>หรื</b> อ | JRE for Windows(64- | oit) สำหรับ W | Vindows 64-l | bit                                 | ×  |      |
|                                                                                             | กรุณาเลือกหน่วยงานควบคุมที่ท่านต้องการส่ง<br>1 ซี กรมการคำภายใน(DIT)<br>ทรมโรงงานอุตสาหกรรม(DIW) |                                 |                     |               | Message 1    | rom webpage<br>ขึ้นข้นข้อมูลถูกต้อง | ×  |      |
|                                                                                             |                                                                                                  |                                 |                     |               | 3            | OK Canc                             | el |      |

 ระบบจะแสดงหน้าต่าง Dialog เพื่อให้ผู้ใช้ลงลายมือชื่ออิเล็กทรอนิกส์ก่อนทำการส่งข้อมูลไปยังกรมศุลกากร โดย เลือกไฟล์ลายมือชื่ออิเล็กทรอนิกส์ (1) ระบุรหัสผ่าน (2) จากนั้นกดปุ่ม "Signed" (3)

| Step 5 - Send Forr                                                                          | n                                                     |                                             |                                  |                         |                                                                           |      |
|---------------------------------------------------------------------------------------------|-------------------------------------------------------|---------------------------------------------|----------------------------------|-------------------------|---------------------------------------------------------------------------|------|
|                                                                                             | Step1-Informant                                       | Step2-Transport                             | Step3-Invoice                    | Step4-Goods             | Step5-Send Form                                                           |      |
| Reference Number : TANI000009444                                                            |                                                       |                                             |                                  |                         |                                                                           | Back |
| *กรุณาทำการดาวน์ไหลด และ ติดตั้งไปรแกรม JRE ก<br>และทำการปิด Pop-up Blocker ของ browser ที่ | or Windows(32-bit) สำหร<br>ท่านใช้ ก่อนทำการส่งข้อมูล | ับ Windows 32-bit <b>หรื</b> ะ              | JRE for Windows(64-I             | oit) สำหรับ Windows 64- | bit                                                                       |      |
|                                                                                             |                                                       | กรุณาเลือกหน่                               | iวยงานควบคุมที่ท่านต้อง          | าารส่ง                  |                                                                           |      |
|                                                                                             |                                                       | <ul><li>กรมการคา</li><li>กรมโรงงา</li></ul> | าภายใน(DIT)<br>เนอุตสาหกรรม(DIW) | [DNSWE9050]             | Single Window Entry System - Thailand Nati                                | ×    |
|                                                                                             |                                                       |                                             | ส่งข้อมูล                        | https://www.th          | ainsw.net/DNSW_TEST/IndexDialog.jsp                                       |      |
|                                                                                             |                                                       |                                             |                                  | ri<br>R                 | เขอใบแอ้งการนำเข้า/ส่งออก สินค้าควบคุม<br>:ference Number : TANIOOOO09444 |      |
|                                                                                             |                                                       |                                             |                                  | File PKC <b>S12</b> :   | C:\Users\YIT\Documents\CA_P_C Choose File                                 | )    |
|                                                                                             |                                                       |                                             |                                  | Password Pl             | CC \$12 Key : 2                                                           |      |
|                                                                                             |                                                       |                                             |                                  |                         | Signed 3                                                                  |      |
|                                                                                             |                                                       |                                             |                                  |                         |                                                                           |      |
|                                                                                             |                                                       |                                             |                                  |                         |                                                                           | _    |

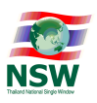

10. ระบบจะแสดงข้อความว่า "ระบบดำเนินการยื่นเอกสารเรียบร้อยแล้ว สามารถติดตามการตอบกลับจาก หน่วยงานออกใบอนุญาต/ใบรับรองได้ที่จอภาพ Response Message"

#### Step 5 - Send Form

|                                                                                     | Step1-Informant                                     | Step2-Transport          | Step3-Invoice         | Step4-Goods                                                                                                    | Step5-Send Form                                                        |            |
|-------------------------------------------------------------------------------------|-----------------------------------------------------|--------------------------|-----------------------|----------------------------------------------------------------------------------------------------|------------------------------------------------------------------------|------------|
|                                                                                     |                                                     |                          |                       |                                                                                                    |                                                                        |            |
| ence Number : TANIOOOOO9444                                                         |                                                     |                          |                       |                                                                                                    |                                                                        | Bi         |
|                                                                                     |                                                     |                          |                       |                                                                                                    |                                                                        |            |
| าทำการดาวน์โหลด และ ติดตั้งโปรแกรม JRE fr<br>าการปิด Pop-up Blocker ของ browser ที่ | or Windows(32-bit) สำห<br>ท่านใช้ ก่อนทำการส่งข้อมล | เร็บ Windows 32-bit หรือ | JRE for Windows(64    | bit) สำหรับ Windows 64                                                                                                    | -bit                                                                   |            |
|                                                                                     | ·                                                   | กรณาเลือกหน่             | วยงานควบคนที่ท่านต้อง | าการส่ง                                                                                                    |                                                                        |            |
|                                                                                     |                                                     | 🗹 กรมการค้า              | ภายใน(DIT)            |                                                                                                    |                                                                        |            |
|                                                                                     |                                                     | 🗹 กรมโรงงา               | นอุตสาหกรรม(DIW)      | @ [DNSWE9050]                                                                                                    | Single Window Entry System - Thail                                     | and Nati × |
|                                                                                     |                                                     |                          | 7.010                 | line for the second second sec | hainsw.net/DNSW_TEST/IndexDialog                                       | g.jsp      |
|                                                                                     |                                                     |                          | สงออมูล               |                                                                                                    | • • • • • • • • • • •                                                  |            |
|                                                                                     |                                                     |                          |                       | r<br>F                                                                                                    | ANDOLULIOOMISUNION/AODON AUANAOUAU<br>Reference Number : TANIOOO009444 |            |
|                                                                                     |                                                     |                          |                       |                                                                                                    |                                                                        |            |
|                                                                                     |                                                     |                          |                       |                                                                                                    |                                                                        |            |
|                                                                                     |                                                     |                          |                       | 52                                                                                                    | าบดำเนินการยื่นเอกสารเรียบร้อยแล                                       | ň          |
|                                                                                     |                                                     |                          |                       |                                                                                                    | สามารถติดตามการตอบกลับ                                                 |            |
|                                                                                     |                                                     |                          |                       | 91                                                                                                    | เกหน่วยงานออกใบอนุญาต∕ใบรับรอ<br>ง.≍∜                                  | 10         |
|                                                                                     |                                                     |                          |                       |                                                                                                    | นดทุงอุภาพ Response Message                                            |            |
|                                                                                     |                                                     |                          |                       |                                                                                                    |                                                                        |            |
|                                                                                     |                                                     |                          |                       |                                                                                                    |                                                                        |            |
|                                                                                     |                                                     |                          |                       |                                                                                                    |                                                                        |            |
|                                                                                     |                                                     |                          |                       |                                                                                                    |                                                                        |            |

#### หมายเหตุ :

กรณีกดปุ่ม Sign แล้วแสดงข้อผิดพลาดให้ตรวจสอบ ดังนี้

- 1. ตรวจสอบกรอก Password ให้ถูกต้อง
- ตรวจสอบข้อมูลว่ามีอักขระพิเศษ เช่น ตัวอักษรสี่เหลี่ยมหรือสัญลักษณ์ Enter เป็นต้น ซึ่งโดยมากจะเกิดจากการ คัดลอกข้อความจาก PDF หรือ Excel มาใส่ช่องกรอกข้อมูล

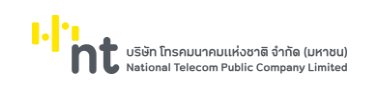

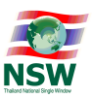

# **ขั้นตอนการสอบถามข้อความตอบกลับจากหน่วยงาน** สามารถเข้าจอภาพได้ 2 ช่องทาง ดังนี้

- คลิกเมนู Response Message ตามประเภทเอกสาร ซึ่งเมื่อเข้าสู่จอภาพ Response Message ระบบจะเลือก Document Type ตามประเภทนั้น ๆ ให้อัตโนมัติ
  - Import Declaration

| Import Declaration 🗸 🗸 |
|------------------------|
| > Create               |
| > Edit                 |
| > Cancel               |
| Response Message       |

• Export Declaration

| Export Declaration 👻 |
|----------------------|
| > Create             |
| > Edit               |
| > Cancel             |
| > Short              |
| Response Message     |

Goods Transition

| Goods Transition 🔹 🔻 |
|----------------------|
| ➤ Create             |
| > Edit               |
| > Cancel             |
| ➤ Response Message   |

คำขอใบแจ้งการนำเข้า/ส่งออก สินค้าควบคุม

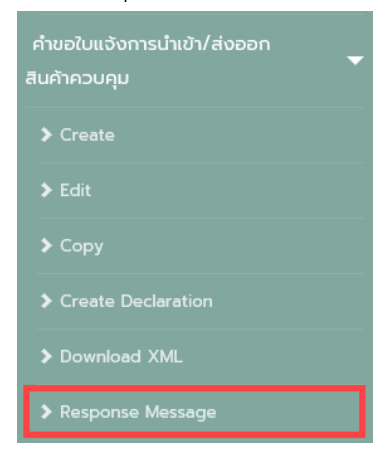

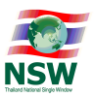

 คลิกเมนู Inquiry >> Response Message หรือ Response Message (คำขอใบแจ้งการนำเข้า/ส่งออก สินค้า ควบคุม)

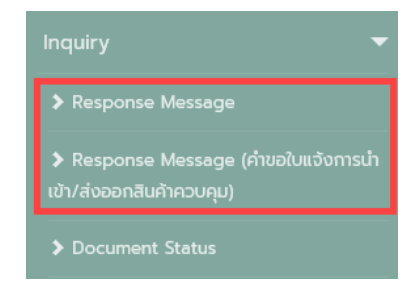

#### หมายเหตุ :

- เมนู Response Message ใช้สำหรับสอบถามข้อความตอบกลับจากกรมศุลกากร
- เมนู Response Message (คำขอใบแจ้งการนำเข้า/ส่งออก สินค้าควบคุม) ใช้สำหรับสอบถามข้อความ ตอบกลับจากหน่วยงานผู้ออกใบอนุญาต/ใบรับรอง
- 3. หลังจากคลิกเมนู ระบบจะแสดงจอภาพสำหรับค้นหาเอกสารเพื่อสอบถามข้อมูลตอบกลับจากหน่วยงาน
  - Response Message

| Response Message |                     |              |
|------------------|---------------------|--------------|
| Reference Number | Document Type All 🗸 | Search Clear |
|                  |                     |              |
|                  |                     |              |
|                  |                     |              |
|                  |                     |              |

Response Message (คำขอใบแจ้งการนำเข้า/ส่งออก สินค้าควบคุม)

| Response Message คำขอฯ |           |   |              |
|------------------------|-----------|---|--------------|
| Reference Number       | Send Date | - |              |
| Status Ali 🗸           |           |   | Search Clear |
|                        |           |   |              |
|                        |           |   |              |
|                        |           |   |              |
|                        |           |   |              |
|                        |           |   |              |

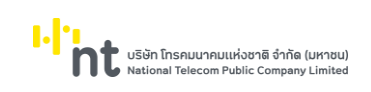

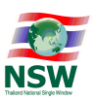

#### 4. กรอกเงื่อนไขในการค้นหา แล้วกดปุ่ม "Search"

Response Message

| Resp       | oonse Mes        | sage            |               |                       |        |         | 0                                                                        |
|------------|------------------|-----------------|---------------|-----------------------|--------|---------|--------------------------------------------------------------------------|
|            | Reference Number |                 |               | Document Type All 🗸 🗸 |        |         | Search <sup>2</sup> Clear                                                |
| Ref        | erence Number    | Document Number | Document Type | Send Date/Time        | Status | ltem No | Response Message                                                         |
|            |                  |                 |               | Receive Date/Time     |        |         |                                                                          |
| ти         | ANI640000059 🔕   |                 | Import        | 14-12-2564 15:37:12   | Error  |         | VESSEL ARRIVAL DATE INCORRECT                                            |
|            |                  |                 |               | 14-12-2564 15:37:40   |        |         |                                                                          |
| т          | ANI641000023 🚳   | A010-1641100003 | Export        | 10-11-2564 11:41:23   | Accept |         | Goods Transition Control Already Checked ให้มา<br>ตรวจของที่ท่าที่ส่งออก |
|            |                  |                 |               | 03-12-2564 10:00:22   |        |         |                                                                          |
| TA         | ANI64G000056 🕘   | 6412A0000006    | Goods         | 02-12-2564 16:27:37   | Accept |         | Goods Transition Control Already Checked ให้มา<br>ตรวจของที่ท่าที่ส่งออก |
|            |                  |                 |               | 03-12-2564 10:00:22   |        |         |                                                                          |
| T/         | ANI640000056 🔕   |                 | Import        | 02-12-2564 16:23:26   | Error  |         | VESSEL ARRIVAL DATE INCORRECT                                            |
|            |                  |                 |               | 02-12-2564 16:24:09   |        |         |                                                                          |
|            |                  |                 |               |                       |        |         | GUARANTEE METHOD MUST BE L                                               |
| จำนวนทั้งห | มด 5 รายการ      |                 |               |                       |        |         | [1]                                                                      |
|            |                  |                 |               |                       |        |         |                                                                          |

Response Message (คำขอใบแจ้งการนำเข้า/ส่งออก สินค้าควบคุม)

| Response M                 | essage คำเ                | PGL                              |   |                    |               |            |            |                                                                    |
|----------------------------|---------------------------|----------------------------------|---|--------------------|---------------|------------|------------|--------------------------------------------------------------------|
| Reference Number<br>Statue | r  <br>s All 🗸            |                                  |   | Send Date 01-12-23 | 564 🔳 - '     | 14-12-2564 |            | Search Clear                                                       |
| Reference Number           | Send Date<br>Receive Date | Authority                        |   | Document Number    | lssue<br>Date | Status     | ltem<br>No | Response Message                                                   |
| TAJP000009424              | 08-12-2564<br>08-12-2564  | สำนักงานคณะกรรมการ<br>อาหารและยา | 0 |                    |               | REJECT     |            | RESGP-110Destination Country Code must<br>be value                 |
|                            |                           |                                  |   |                    |               | REJECT     |            | RESGP-148ไม่พบรายละเอียดผลิตภัณฑ์                                  |
|                            |                           |                                  |   |                    |               | REJECT     | 0001       | RESGP-123Characteristic must be value                              |
|                            |                           |                                  |   |                    |               | REJECT     | 0001       | RESGP-142ไม่พบข้อมูลผู้ประกอบการที่ผ่านการ<br>ลงทะเบียนกลางกับ NSW |
| จำนวนทั้งหมด 4 รายการ      |                           |                                  |   |                    |               |            |            | [1]                                                                |

#### หมายเหตุ :

- กรณีที่เอกสารนี้ได้รับการตอบกลับ Status : "Error" สามารถแก้ไขข้อผิดพลาด (Error) โดยคลิกที่แถว เอกสารนั้น เพื่อไปสู่จอภาพแก้ไขข้อมูลและส่งไปยังหน่วยงานที่เกี่ยวข้องอีกครั้ง
- กรณีต้องการดูประวัติข้อความตอบกลับย้อนหลังของเอกสาร กดปุ่ม 
   เมื่อกดปุ่ม 
   ระบบจะแสดงหน้าต่าง Dialog Response Message โดยข้อความตอบกลับจะเรียงลำดับ
   ข้อความล่าสุดอยู่ข้างบน

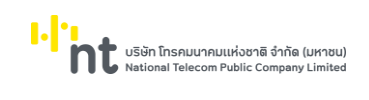

แบบ Single Window Entry

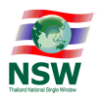

|                                  |          |            |          |        | Response Message |            |                                                                          |
|----------------------------------|----------|------------|----------|--------|------------------|------------|--------------------------------------------------------------------------|
| Reference Number : TANI641000023 |          |            |          |        |                  | Docume     | nt Number : A010-1641100003                                              |
| Send Dat                         | e/Time   | Receive Da | ate/Time | Status | Document Type    | ltem<br>No | Response Message                                                         |
| 10-11-2564                       | 11:41:23 | 03-12-2564 | 10:00:22 | Accept | Export           |            | Goods Transition Control Already Checked ให้เก<br>ตรวจของที่ท่าที่ส่งออก |
| 10-11-2564                       | 11:41:23 | 10-11-2564 | 11:42:08 | Accept | Export           |            | DECLARATION ACCEPTED                                                     |
| 10-11-2564                       | 11:23:29 | 10-11-2564 | 11:24:04 | Reject | Export           |            | INVALID REFERENCE NUMBER                                                 |
| 10-11-2564                       | 11:22:23 | 10-11-2564 | 11:22:34 | Reject | Export           |            | INVALID REFERENCE NUMBER                                                 |
| 10-11-2564                       | 11:22:23 | 10-11-2564 | 11:22:34 | Reject | Export           |            | INVALID DEPARTURE DATE                                                   |

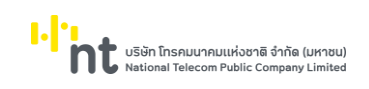

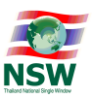

# ขั้นตอนการสอบถามสถานะเอกสาร

1. คลิกเมนู Inquiry >> Document Status

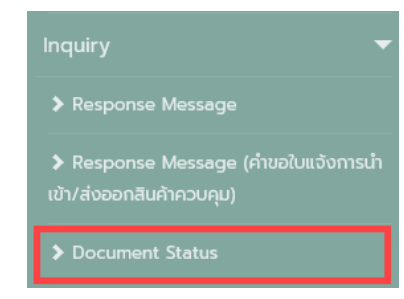

หมายเหตุ : สถานะเอกสาร มีดังนี้

- อยู่ระหว่างดำเนินการสร้างข้อมูล
- ยื่นและรอการตอบกลับจากกรมศุลกากร
- พบข้อผิดพลาดระหว่างส่งข้อมูลไปยังกรมศุลกากร
- กรมศุลกากรแจ้งข้อผิดพลาด
- พร้อมใช้งานกับกรมศุลกากร
- 2. กรอกเงื่อนไขที่ต้องการค้นหา จากนั้นกดปุ่ม "Search" กรณีพบข้อมูล ระบบจะแสดงแถวข้อมูลตามเงื่อนไข

| Document St            | atus                     |                 |              |                |                          |                 |              |
|------------------------|--------------------------|-----------------|--------------|----------------|--------------------------|-----------------|--------------|
| Reference Num          | ıber                     |                 | Docume       | nt Number      |                          |                 |              |
| Document T             | ype Import Declaration 🗸 |                 |              | ent Status All |                          | ~               | 2            |
| Created E              | Date 01-01-2564 📑 - 31-  | 12-2564         |              | Send Date      | -                        |                 | Search Clear |
| Document Type          | Reference Number         | Document Number | Created Date | Send Date      |                          | Document Status | 3            |
| Import Declaration     | TANI640000059            |                 | 14-12-2564   | 14-12-2564     | กรมศุลกากรแจ้งข้อผิดง    | vaาด            |              |
| Import Declaration     | TANI640000058            |                 | 22-11-2564   |                | อยู่ระหว่างดำเนินการสร้า | เงข้อมูล        |              |
| Import Declaration     | TANI640000056            |                 | 08-11-2564   | 02-12-2564     | กรมคุลกากรแจ้งข้อผิดง    | vaาด            |              |
| Import Declaration     | TANI640000055            |                 | 05-11-2564   | 05-11-2564     | ยื่นและรอการตอบกลับจ     | ากกรมศุลกากร    |              |
| Import Declaration     | TANI640000054            |                 | 04-11-2564   | 04-11-2564     | ยื่นและรอการตอบกลับจ     | ากกรมศุลกากร    |              |
| Import Declaration     | TANI640000053            |                 | 04-11-2564   | 04-11-2564     | ยื่นและรอการตอบกลับจ     | ากกรมคุลกากร    |              |
|                        |                          |                 |              |                |                          |                 |              |
| จำนวนทั้งสิ้น 6 รายการ |                          |                 |              |                |                          |                 | [1]          |

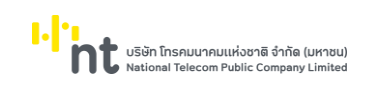

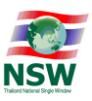

## ขั้นตอนการพิมพ์รายงาน

- 1. คลิกเมนู Report >> เลือกรายงานที่ต้องการ
  - Report

     > รายงานสรุปการจัดทำใบขนสินค้า

     > รายงานสรุปการจัดทำใบทำกับการขนย้าย

     สินค้า

     > รายงานสรุปการยกเลิกเอกสาร

     > รายงานสรุปการยกเลิกเอกสาร

     > รายงานสรุปใบแจ้งของส่งออกไม่ครบ

     จำนวนตามใบขนสินค้า (Short Declaration)

     > รายงานสรุปการจัดทำเอกสารตามช่วงเวลา

     > รายงานสรุปสถานะการตอบกลับจากกรม

     ศุลกากร
- 2. กรอกเงื่อนไขที่ต้องการค้นหา จากนั้นกดปุ่ม "Print"
  - 2.1. รายงานสรุปการจัดทำใบขนสินค้า

#### รายงานสรุปการจัดทำใบขนสินค้า

|                         | วนทสราง/ปรบปรุงเอกสาร 0                 | 1-12-2364     | 14-12-2564                                                          | L <sup>21</sup>       |                     | 2                                          |
|-------------------------|-----------------------------------------|---------------|---------------------------------------------------------------------|-----------------------|---------------------|--------------------------------------------|
| สถานะเอกสาร ทั้งหมด 🗸 🗸 |                                         |               |                                                                     |                       |                     | Print                                      |
|                         | Makanan Dialan                          |               |                                                                     |                       |                     |                                            |
|                         | e webpage blaiog                        |               |                                                                     |                       |                     | 0                                          |
|                         | 6                                       |               |                                                                     |                       |                     | 9                                          |
|                         |                                         |               |                                                                     |                       |                     | Page                                       |
|                         | Report : DNSWR1020                      | i             | รายงานสรุปการจัดทำใบขนสินค้าข<br>ตั้งแต่วันที่ 01-12-2564 ถึง 14-12 | าเข้า<br>2-2564       | Run<br>User         | : 14-12-2564 18:20<br>: อัญกร ขัยพจน์พานิช |
|                         | Reference Number เลขที่ใบขนลินด้าร      | มาเข้า ประเภท | มูลค่านำเข้า CIF เงินบาท                                            | อากงขาเข้า            | ภาษีมูลค่าเพิ่ม     | วันเวลาที่บันทึกข้อมูร                     |
|                         | เลขประจำสัวผู้เสียภาษี                  | ไปขนสินคำ     |                                                                     |                       |                     |                                            |
|                         | TANI640000056                           | 0             | 1,000.07                                                            | 300.02                | 91.01               | 02-12-2021 16:23                           |
|                         | TANI640000058<br>บริษัท ยืบอินขอย จำกัง | 0             | 499,999.99                                                          | 0.00                  | 35,000.00           | 08-12-2021 08:59                           |
|                         | TAN1640000059                           | 0             | 100,000.10                                                          | 0.00                  | 7,000.01            | 14-12-2021 15:37                           |
|                         | 930 3 T                                 | สบับ          | 601,000.16                                                          | 300.02                | 42,091.02           |                                            |
|                         | หมาอเหตุ : ประเภทใบขนลินค้า             |               |                                                                     |                       |                     |                                            |
|                         | — 0 – ใบขนสินด้าขาเข้า                  |               | — 3-คำร้องของับของไ                                                 | ไปก่อน                |                     |                                            |
|                         | — A – ใบขนสินค้าขาเข้าโอนอ้ายภ          | ายในประเทศ    | <ul> <li>C - ใบขนสินค้าขาเข้า</li> </ul>                            | าโอนย้ายจาก เขตปลอดอา | กร/เขตประกอบการเสรี |                                            |

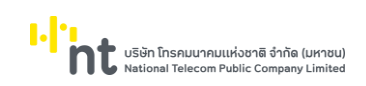

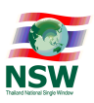

2.2. รายงานสรุปการจัดทำใบกำกับการขนย้ายสินค้า

#### รายงานสรุปการจัดทำใบกำกับการขนย้ายสินค้า

| 1) วันที่จัดทำเอกสาร 01-12-2564 📰 - 14-12-2564 📼<br>ลถานที่ดรวจปล่อย |                    |                   | สถาน             | ะ ทั้งหมด                           |                                                                   | ~                                              | Print 2 Clear         |
|----------------------------------------------------------------------|--------------------|-------------------|------------------|-------------------------------------|-------------------------------------------------------------------|------------------------------------------------|-----------------------|
|                                                                      | <i>(</i> ) \       | Nebpage Dia       | alog             |                                     |                                                                   |                                                | ×                     |
|                                                                      | 2                  | a Ba              |                  |                                     |                                                                   |                                                | <b>I</b>              |
|                                                                      | Report : DNSWR1030 |                   |                  | รายงานสรุปการฯ<br>ตั้งแต่วันที่ 01- | Page 1 / 1<br>Run : 14-12-2564 18:27<br>User : รัญกร ชัยพจน์พานิข |                                                |                       |
|                                                                      |                    | วันที่จัดทำเอกสาร | Reference Number | เลขที่ใบกำกับ                       | ขนส่งทาง                                                          | สถานที่ตรวจปล่อย                               | เลขที่ไปขนสินค้าขาออก |
|                                                                      |                    | 02-12-2564        | TANI64G000056    | 6412A0000006                        | ทางเรือ                                                           | 2811 - ทำเรียบ.LAEM CHABANG<br>CONTAINER สทบ   | A010-1641100003       |
|                                                                      | Ι.                 | 14-12-2564        | TANI64G000057    | 6412A0000030                        | ทางเรือ                                                           | 2811 - ท่าเรื่อบ.LAEM CHABANG<br>CONTAINER สทบ | A010-1641100003       |
|                                                                      | L -                | 3.371             | 2 ฉบับ           |                                     |                                                                   |                                                | 2 ฉบับ                |
|                                                                      |                    |                   |                  |                                     |                                                                   |                                                |                       |

#### 2.3. รายงานสรุปการยกเลิกเอกสาร

| รายงานสรุปการยกเลิกเอกสาร |                                    |                                            |                                                                    |                             |  |  |  |
|---------------------------|------------------------------------|--------------------------------------------|--------------------------------------------------------------------|-----------------------------|--|--|--|
| 🔱 วันที่ยกเลิกเอา         | nans 01-12-2564 🛅 - 14-12-25       | 564 🛅                                      |                                                                    | Print Clear                 |  |  |  |
|                           | <ul> <li>Webpage Dialog</li> </ul> | The All Address of                         |                                                                    | X                           |  |  |  |
|                           | Report : DNSWR1040                 | รายงานสรุปการย<br>ตั้งแต่วันที่ 01-12-2564 | Page 1 / 1 🔨<br>Run : 14-12-2564 18:32<br>User : อัญกร จัธพณฑ์กษีต |                             |  |  |  |
|                           | วันเวลาที่ยกเล็ก —                 |                                            | ຈຳນວນ (ຈມັນ)                                                       |                             |  |  |  |
|                           | 14-12-2564                         | ใบขนสินค้าขาเข้า<br>0                      | ใบขนสินค้าขาออก<br>1                                               | ใบกำกับการขนย้ายสินค้า<br>0 |  |  |  |
|                           | รวมนั้งหมด                         | 0 ຈນັ້ນ                                    | 1 ລມັນ                                                             | 0 จบับ                      |  |  |  |
|                           |                                    |                                            |                                                                    |                             |  |  |  |

2.4. รายงานสรุปใบแจ้งของส่งออกไม่ครบจำนวนตามใบขนสินค้า (Short Declaration)

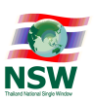

#### รายงานสรุปใบแจ้งของส่งออกไม่ครบตามจำนวนใบขนสินค้า

| ปี วันที่แจ้ง Short 01-10- | 2564 🔳 - 31-10                | )-2564 🔳         |                                                        |                                   |                       |                                | Print Cl                                  | lear |
|----------------------------|-------------------------------|------------------|--------------------------------------------------------|-----------------------------------|-----------------------|--------------------------------|-------------------------------------------|------|
|                            | <ul> <li>Webpage I</li> </ul> | Dialog           | a, to include a second                                 |                                   |                       |                                | 3                                         | ×    |
|                            | Report : DNSWR1050            |                  | งายงานสรุปใบแจ้งของส่งออกไม<br>สั้งแต่วันที่ 01-10-256 | ดงบจำนวนตามใบ<br>4 ถึง 31-10-2564 | รรมสินค้า             | Run: 14-13<br>User: ไฟศา       | Page 1 of 1<br>2564 18:36<br>ล หรีกิติกุล | ^    |
|                            | วันที่แจ้ง                    | Reference Number | เลรที่ใบรนสินค้าขาออก                                  | *่านวง<br>ทั้งหมด                 | นรายการ<br>ที่ปรับปรง | รวมมูลค่าส่งออก<br>ก่อนปลับปลง | า(เงินบาท)<br>หลังปรับปรง                 |      |
|                            | 30-10-2564                    | TACC571000307    | A009 - 1570400009                                      | 1                                 | 1                     | 1,572.63                       | 25,000.00                                 |      |
|                            | รวม                           |                  | 1 ฉบับ                                                 | 1                                 | 1                     | 1,572.63                       | 25,000.00                                 |      |
|                            |                               |                  |                                                        |                                   |                       |                                |                                           | ×    |

# 2.5. รายงานสรุปการจัดทำเอกสารตามช่วงเวลา

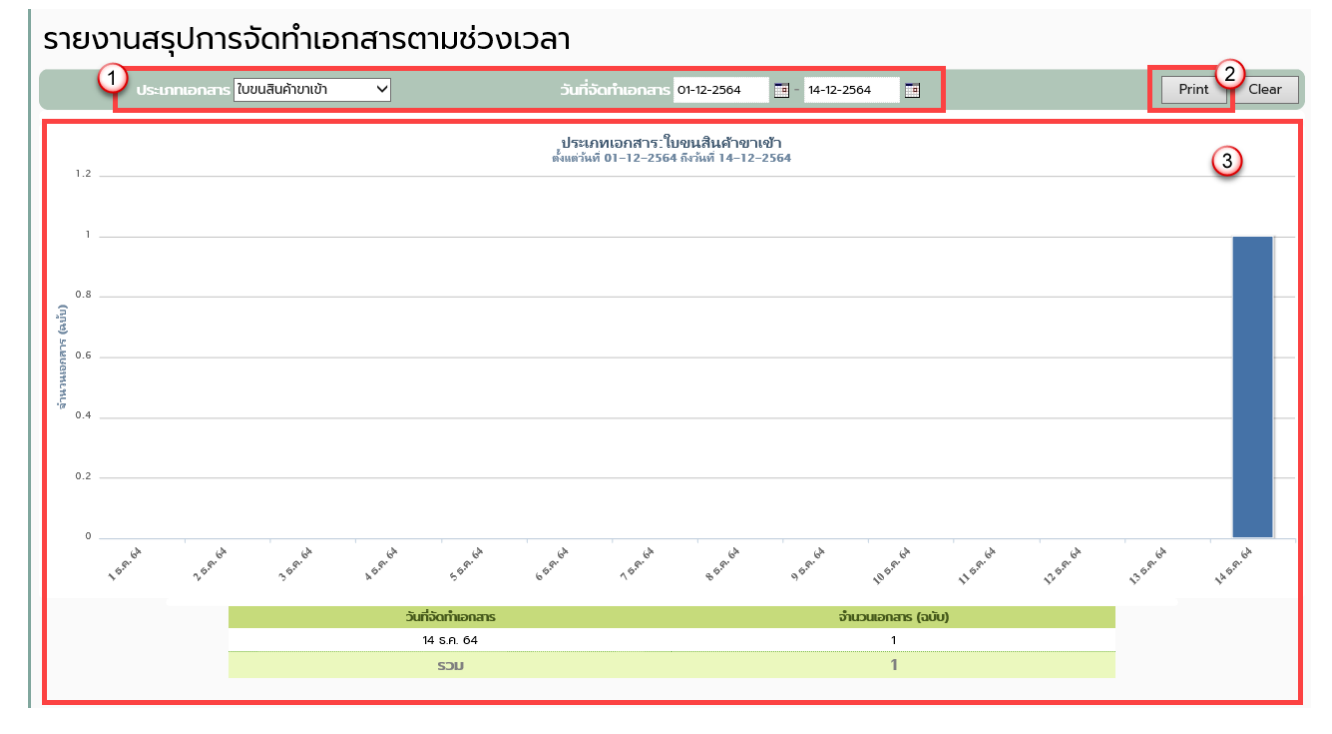

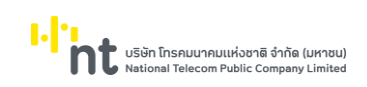

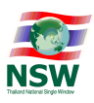

# 2.6. รายงานสรุปสถานะการตอบกลับจากกรมศุลกากร

#### รายงานสรุปสถานะการตอบกลับจากกรมศุลกากร าร ใบขนสินค้าขาออก Print ถือน/ปี ต.ค. 💙 2564 S.A. ¥ 2564 Clear ~ ประเภทเอกสาร:ใบขนสินค้าขาออก ตั้งแต่ ตลาดม 2564 ถึง ธันวาดม 2564 3 1.2 0 0.6 0.4 0.2 <sub>W.ຍ.</sub> 2564 ต.ศ. 2564 ร.ศ. 2564 Accept Error เดือน/ปี ต.ค. 2564 0 0 พ.ย. 2564 0 0 ธ.ค. 2564 1 0 0 1 SOU

#### คู่มือระบบพิธีการนำเข้าส่งออก แบบ Single Window Entry Version 1.0